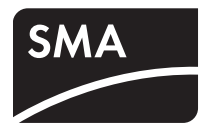

## Apparecchio per il monitoraggio degli impianti SUNNY WEBBOX con Bluetooth<sup>®</sup> Wireless Technology

Istruzioni per l'installazione

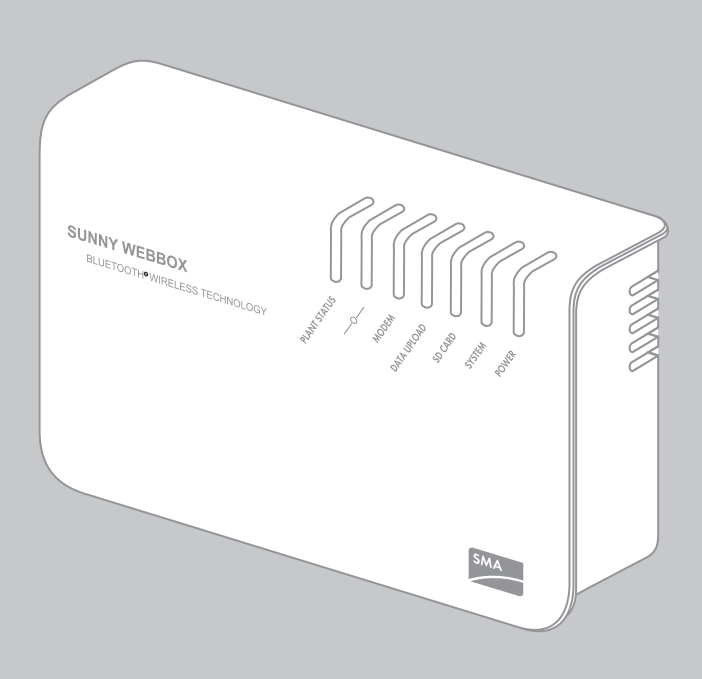

IT

| 1     | Avvertenze sull'impiego di queste istruzioni                       | 7  |
|-------|--------------------------------------------------------------------|----|
| 1.1   | Ambito di validità                                                 | 7  |
| 1.2   | Ulteriori informazioni                                             | 7  |
| 1.3   | Simboli usati                                                      | 8  |
| 1.4   | Convenzioni tipografiche                                           | 8  |
| 2     | Sicurezza                                                          | 9  |
| 2.1   | Utilizzo conforme                                                  | 9  |
| 2.1.1 | Prodotti supportati                                                | 10 |
| 2.1.2 | Destinatari                                                        | 10 |
| 2.1.3 | Requisiti di sistema                                               | 11 |
| 2.2   | Avvertenze di sicurezza                                            | 11 |
| 3     | Fornitura                                                          | 12 |
| 4     | Descrizione del prodotto                                           | 13 |
| 4.1   | Sunny WebBox con Bluetooth                                         | 13 |
| 4.2   | Targhetta di identificazione                                       | 14 |
| 4.3   | Panoramica dei LED                                                 | 15 |
| 4.4   | Panoramica sui punti di collegamento                               | 17 |
| 4.5   | Panoramica modulo Bluetooth                                        | 17 |
| 4.5.1 | Panoramica LED del modulo Bluetooth                                | 18 |
| 4.6   | Panoramica dei LED sul collegamento di rete                        | 18 |
| 5     | Montaggio                                                          | 19 |
| 5.1   | Requisiti del luogo di montaggio                                   | 19 |
| 5.2   | Individuazione del luogo di montaggio per impianti FV<br>Bluetooth | 20 |
| 5.2.1 | Indicazioni relative a SMA Bluetooth                               | 20 |
| 5.2.2 | Individuazione del luogo di montaggio                              | 20 |
| 5.2.3 | Ampliamento della rete Bluetooth con SMA Bluetooth Repeater        | 20 |

| 5.3   | Montaggio di Sunny WebBox alla parete                             | . 21 |
|-------|-------------------------------------------------------------------|------|
| 5.4   | Montaggio di Sunny WebBox su guida Ω                              | . 22 |
| 6     | Messa in servizio                                                 | 23   |
| 6.1   | Indicazioni relative alla messa in servizio                       | . 23 |
| 6.2   | Esecuzione delle impostazioni Bluetooth di Sunny WebBox .         | . 24 |
| 6.3   | Collegamento diretto di Sunny WebBox al computer                  | . 25 |
| 6.4   | Esecuzione delle impostazioni di rete sul computer                | . 26 |
| 6.4.1 | Indicazioni relative alle impostazioni di rete sul computer       | . 26 |
| 6.4.2 | Windows 7, Windows Vista                                          | . 26 |
| 6.4.3 | Windows XP, Windows 2000                                          | . 28 |
| 6.5   | Primo login in Sunny WebBox                                       | . 30 |
| 6.6   | Configurazione di Sunny WebBox per la rete locale                 | . 31 |
| 6.6.1 | Utilizzo delle impostazioni di rete dinamiche (DHCP)              | . 31 |
| 6.6.2 | Applicazione dell'impostazione di rete statica (disattivare DHCP) | . 32 |
| 6.6.3 | Collegamento di Sunny WebBox alla rete locale                     | . 33 |
| 7     | Login e logout da Sunny WebBox                                    | 34   |
| 7.1   | Login in Sunny WebBox                                             | . 34 |
| 7.2   | Logout da Sunny WebBox                                            | . 35 |
| 8     | Configurazione dell'accesso a Internet di                         |      |
|       | Sunny WebBox                                                      | . 36 |
| 8.1   | Indicazioni sull'accesso a Internet di Sunny WebBox               | . 36 |
| 8.2   | Esecuzione di impostazioni proxy                                  | . 36 |
| 8.3   | Impostazione della porta HTTP                                     | . 37 |
| 8.4   | Impostazione della porta NAT                                      | . 37 |

| 9     | Funzioni di servizio                                                                    | 38 |
|-------|-----------------------------------------------------------------------------------------|----|
| 9.1   | Esecuzione dell'aggiornamento per Sunny WebBox                                          | 38 |
| 9.1.1 | Avvertenze                                                                              | 38 |
| 9.1.2 | Aggiornamento del firmware attraverso Internet (consigliato)                            | 38 |
| 9.1.3 | Aggiornamento del firmware con scheda SD                                                | 40 |
| 9.2   | Riavvio di Sunny WebBox tramite l'interfaccia utente                                    | 41 |
| 9.3   | Ripristino di Sunny WebBox tramite il tasto Reset                                       | 42 |
| 9.4   | Rilevamento delle impostazioni di rete attuali di<br>Sunny WebBox mediante la scheda SD | 43 |
| 10    | Manutenzione e cura                                                                     | 44 |
| 10.1  | Manutenzione                                                                            | 44 |
| 10.2  | Cura                                                                                    | 44 |
| 11    | Messa fuori servizio                                                                    | 45 |
| 11.1  | Smontaggio di Sunny WebBox                                                              | 45 |
| 11.2  | Imballaggio di Sunny WebBox                                                             | 46 |
| 11.3  | Smaltimento di Sunny WebBox                                                             | 46 |
| 12    | Ricerca degli errori                                                                    | 47 |
| 12.1  | Ricerca di guasti generale relativa a Sunny WebBox                                      | 47 |
| 12.2  | Ricerca errori per il collegamento Bluetooth                                            | 50 |
| 13    | Accessori                                                                               | 52 |
| 14    | Allegato                                                                                | 53 |
| 14.1  | Indicazioni relative alla scheda SD                                                     | 53 |
| 14.2  | Struttura del file config.xml                                                           | 53 |
| 14.3  | Struttura di un file di dati XML                                                        | 55 |
| 14.4  | Indicazioni relative al browser Internet                                                | 56 |
| 14.5  | Impostazione di un'eccezione proxy in Internet Explorer .                               | 56 |
| 14.6  | Attivazione di IPv6 in Windows XP SP2                                                   | 57 |

| 14.7   | Assegnazione di indirizzo IP in una rete locale |
|--------|-------------------------------------------------|
| 15     | Dati tecnici                                    |
| 15.1   | Sunny WebBox con Bluetooth                      |
| 15.2   | Alimentatori a spina                            |
| 15.2.1 | CINCON, TRG30R 120 59                           |
| 15.2.2 | TaiyTech, TYT251200200UV/3000                   |
| 15.2.3 | TaiyTech, TYT251200200EU/3000                   |
| 16     | Contatto                                        |

## 1 Avvertenze sull'impiego di queste istruzioni

Le presenti istruzioni descrivono il montaggio e la messa in servizio di Sunny WebBox con Bluetooth. Le istruzioni devono essere accessibili in qualsiasi momento. Le presenti istruzioni non contengono informazioni dettagliate sugli apparecchi collegati. Per informazioni dettagliate sugli apparecchi collegati, vedere le istruzioni dei relativi apparecchi.

## 1.1 Ambito di validità

Le presenti istruzioni d'installazione sono valide per Sunny WebBox con *Bluetooth* a partire dalla versione hardware A1 e dalla versione firmware 1.04.

## 1.2 Ulteriori informazioni

Sul sito www.SMA-Solar.com sono disponibili dei link per ottenere maggiori informazioni.

| Titolo del documento                                                                                           | Tipo di documento    |
|----------------------------------------------------------------------------------------------------|----------------------|
| SMA Bluetooth - SMA Bluetooth <sup>®</sup> Wireless Technology<br>nella prassi quotidiana                      | Informazione tecnica |
| Sicurezza e utilizzo delle password per impianti FV con<br>Bluetooth® Wireless Technology protetti da password | Descrizione tecnica  |

Leggere inoltre le istruzioni per l'uso di Sunny WebBox con *Bluetooth* che si possono richiamare sull'interfaccia utente utilizzando il pulsante Guida 🕐.

## 1.3 Simboli usati

Nel presente documento vengono utilizzati i seguenti simboli per avvertenze di sicurezza e indicazioni di carattere generale:

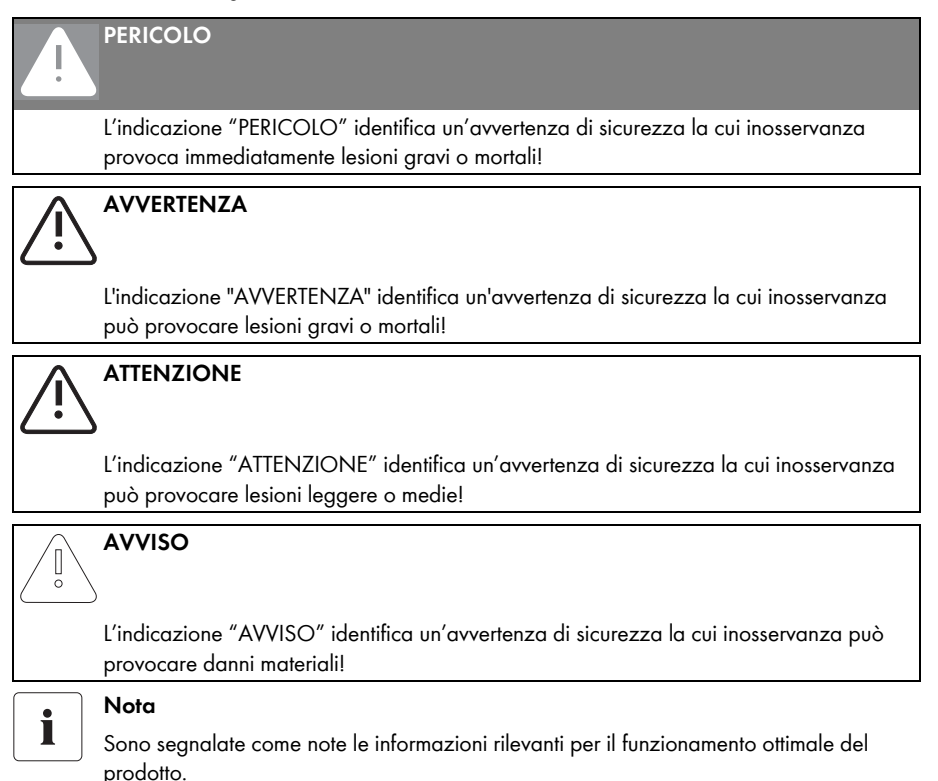

## 1.4 Convenzioni tipografiche

Nelle presenti istruzioni il termine impianto fotovoltaico viene abbreviato in impianto FV. Inoltre il nome del prodotto "Sunny WebBox con *Bluetooth*<sup>®</sup> Wireless Technology" viene abbreviato nel testo corrente in "Sunny WebBox".

| Formato         | Significato                                                                                          |
|-----------------|----------------------------------------------------------------------------------------------------|
| [Salvare]       | l pulsanti sono indicati tra parentesi quadre [].                                                    |
| "Menul"         | Le voci di menu sono indicate tra virgolette.                                                        |
| "Menul > Menu2" | l percorsi di menu sono indicati tra virgolette. Le parentesi uncinate ><br>separano i singoli menu. |
| Esempio:        | Gli esempi sono evidenziati in corsivo.                                                              |

## 2 Sicurezza

## 2.1 Utilizzo conforme

Sunny WebBox con *Bluetooth* è un apparecchio di comunicazione che rileva i dati di un impianto FV, li registra e li mette a disposizione per essere richiamati su un'interfaccia utente tramite il server Web integrato. Inoltre Sunny WebBox consente la diagnosi a distanza e la configurazione tramite computer degli apparecchi collegati di un impianto FV.

Sunny WebBox è destinato all'impiego in campo privato e industriale. I dati di Sunny WebBox non possono essere utilizzati a fini contabili. I dati che Sunny WebBox raccoglie sulla produzione energetica dell'impianto possono differire dai dati del contatore. L'utilizzo di Internet può comportare costi ulteriori.

Sunny WebBox è idoneo esclusivamente per l'impiego in ambienti interni.

Il funzionamento di Sunny WebBox deve aver luogo solo con l'alimentatore a spina fornito in dotazione e nel range di tensione previsto.

Sunny WebBox deve essere alimentato costantemente.

• Non utilizzare Sunny WebBox con un timer.

Sunny WebBox è destinato solo all'impiego con accessori originali o accessori consigliati di SMA Solar Technology AG.

Utilizzare Sunny WebBox solo per le finalità descritte nelle istruzioni.

Per motivi di sicurezza è fatto divieto di modificare il prodotto o di montare componenti non espressamente raccomandati o distribuiti da SMA Solar Technology AG per questo prodotto.

La documentazione in allegato è parte integrante del prodotto.

- Leggere e rispettare la documentazione.
- Custodire la documentazione in un luogo sempre accessibile.

## 2.1.1 Prodotti supportati

Sunny WebBox supporta i seguenti prodotti SMA:

• tutti gli inverter SMA dotati di Bluetooth integrato

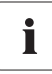

## Gli inverter tipo SB x000TL-20 sono supportati a partire dalla versione firmware 2.06

- Per gli inverter con versione firmware precedente, aggiornare il firmware con la scheda SD (vedere la descrizione tecnica "Update del firmware con scheda SD" sul sito www.SMA-Solar.com).
- Inverter SMA equipaggiati in un secondo momento con SMA Bluetooth Piggy-Back / SMA Bluetooth Piggy-Back Plus a partire dalla versione software 02.00.00.R. L'elenco degli inverter supportati è riportato nelle istruzioni di SMA Bluetooth Piggy-Back / SMA Bluetooth Piggy-Back Plus.
- Sunny Backup equipaggiati in un secondo momento con SMA Bluetooth Piggy-Back Off-Grid a partire dalla versione software 01.00.00.R. L'elenco degli inverter supportati è riportato nelle istruzioni di SMA Bluetooth Piggy-Back Off-Grid.
- Power Reducer Box
- Sunny Matrix a partire dalla versione firmware 2.10.00
- SMA Bluetooth Repeater
- Sunny SensorBox con SMA Power-Injector con Bluetooth
- Presa radio SMA

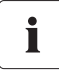

#### Aggiornamento del firmware dei prodotti SMA

Perché la comunicazione *Bluetooth* funzioni correttamente nell'impianto, il firmware dei prodotti SMA deve essere aggiornato.

 Prima di mettere in servizio Sunny WebBox, aggiornare il firmware dei prodotti SMA (vedere le istruzioni dei prodotti SMA).

## 2.1.2 Destinatari

Il presente documento è destinato agli utenti finali e tecnici specializzati. Per l'accesso a Sunny WebBox sono disponibili 2 gruppi utente: "Installatore" e "Utente". Il gruppo utente "Installatore" è riservato esclusivamente a personale qualificato, autorizzato appunto a modificare i parametri degli apparecchi collegati che incidono sulla rete.

### 2.1.3 Requisiti di sistema

#### Risoluzione video consigliata:

• 1 024 pixel x 768 pixel

#### **Browser Internet:**

- Internet Explorer a partire dalla versione 8
- Firefox a partire dalla versione 3.6

## 2.2 Avvertenze di sicurezza

#### Avvertenze generali di sicurezza per la prevenzione di infortuni.

- Non aprire l'apparecchio o l'alimentatore a spina.
- Installare i cavi in modo che nessuno possa calpestarli o inciampare su di essi.

#### Avvertenze generali per la prevenzione di danni materiali all'apparecchio

- Il contatto con componenti elettronici può provocare guasti o il danneggiamento irrimediabile dell'apparecchio per scarica elettrostatica (ESD). Evitare il contatto con collegamenti dei componenti e contatti di connettori. Prima di procedere a interventi sull'apparecchio, scaricare la propria carica elettrostatica.
- Con l'ausilio del Sunny WebBox con Bluetooth è possibile modificare i parametri che possono influire sulla sicurezza degli inverter SMA (per es. i parametri SMA Grid Guard). I parametri non impostati correttamente possono causare mancati rendimenti. La modifica di parametri che possono incidere sulla sicurezza deve avvenire solo previo accordo con l'azienda elettrica della rete di immissione.
- La procedura di salvataggio dei parametri può durare fino a 30 secondi. Non staccare il Sunny WebBox con Bluetooth dall'alimentazione di tensione durante la procedura di salvataggio. Scollegare Sunny WebBox dall'alimentazione di tensione durante la procedura di salvataggio può determinare la perdita di dati.

## 3 Fornitura

Controllare che la fornitura sia completa e non presenti danni visibili dall'esterno. In caso di incompletezza della fornitura o danneggiamenti contattare il proprio rivenditore.

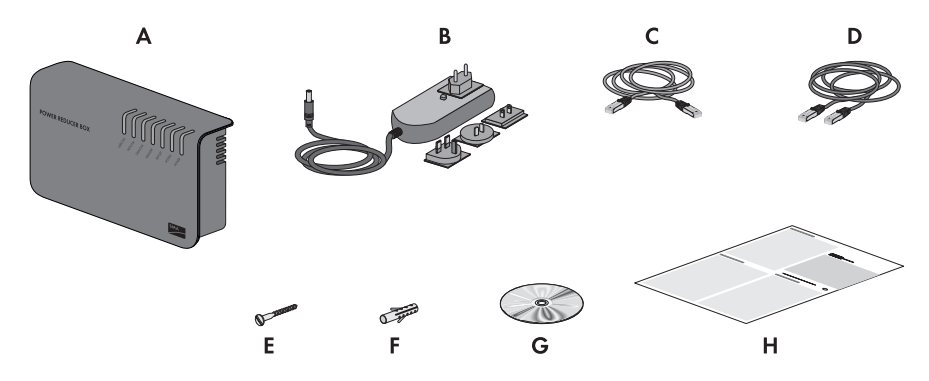

| Posizione | Numero | Denominazione                                                                           |
|-----------|--------|-----------------------------------------------------------------------------------------|
| A         | 1      | Sunny WebBox con Bluetooth                                                              |
| В         | 1      | Alimentatore a spina con adattatore presa                                               |
| С         | 1      | Cavo di rete (rosso)                                                                    |
| D         | 1      | Cavo di rete (blu)                                                                      |
| E         | 2      | Vifi (M6)                                                                               |
| F         | 2      | Tasselli (M6)                                                                           |
| G         | 1      | CD con istruzioni per l'installazione, istruzioni per l'uso e Sunny WebBox<br>Assistant |
| Н         | 1      | Guida rapida alla messa in servizio                                                     |

## 4 Descrizione del prodotto

## 4.1 Sunny WebBox con Bluetooth

Sunny WebBox con *Bluetooth* è un apparecchio di comunicazione che rileva i dati di un impianto FV, li registra e li mette a disposizione per essere richiamati su un'interfaccia utente tramite il server Web integrato. Inoltre Sunny WebBox consente la diagnosi a distanza e la configurazione tramite computer degli apparecchi collegati di un impianto FV.

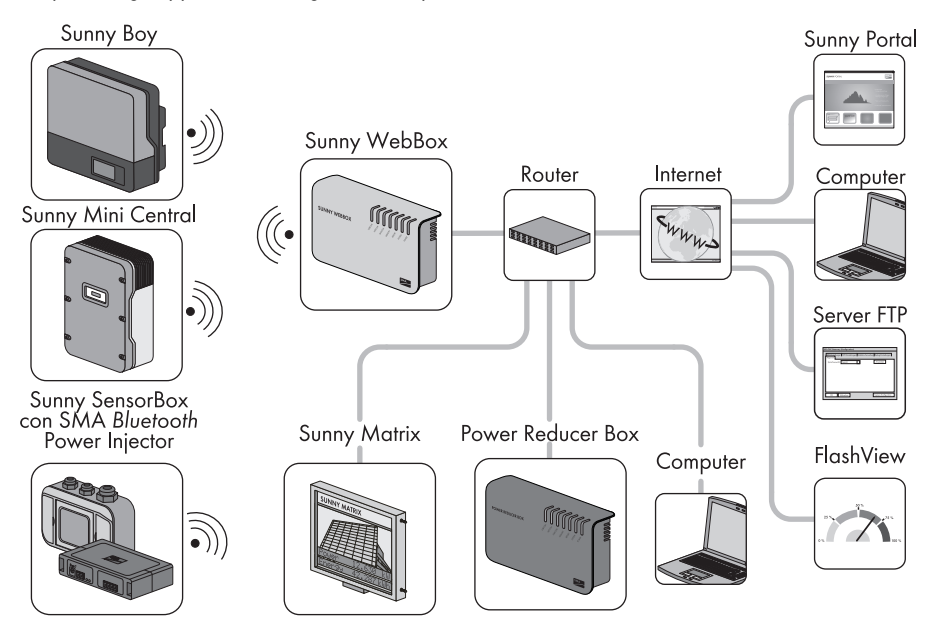

Sunny WebBox può richiamare e valutare costantemente i dati degli apparecchi collegati. L'intervallo di interrogazione dei dati dell'intero impianto FV corrisponde a 5 minuti. Se i dati vengono visualizzati mediante l'interfaccia utente di Sunny WebBox, i dati visualizzati correntemente vengono richiamati ogni 20 secondi. Se il collegamento con l'impianto FV è stato interrotto, Sunny WebBox provvede, non appena possibile, a ripristinarlo.

Sunny WebBox è in grado di trasmettere automaticamente i dati archiviati dell'impianto FV al portale Internet Sunny Portal oppure a un server FTP liberamente selezionabile per tutte le ulteriori operazioni di elaborazione. I dati dell'impianto possono inoltre essere presentati mediante il grande display Sunny Matrix o il software FalshView.

Sunny WebBox può essere utilizzato in abbinamento a una Power Reducer Box per fare in modo che l'impianto contribuisca alla gestione della rete. Tramite Power Reducer Box, Sunny WebBox può ricevere le direttive del gestore della rete e trasmetterle agli inverter dell'impianto FV. Sunny WebBox svolge la funzione di apparecchio costitutivo di rete (apparecchio master) nell'impianto *Bluetooth*. Gli apparecchi master sono prodotti per la comunicazione che riproducono la struttura dell'impianto FV *Bluetooth*, raccolgono dati, li analizzano ed elaborano. Al contrario di altri apparecchi master, Sunny WebBox è in grado di creare fino a 5 uplink, ovvero di collegarsi direttamente con 5 apparecchi contemporaneamente. Può anche svolgere la funzione di slave/nodo radice e contribuire alla creazione di una rete *Bluetooth*. Ciò consente a Sunny WebBox di collegare diversi gruppi di inverter che altrimenti non disporrebbero di un collegamento *Bluetooth*.

Il numero di apparecchi che Sunny WebBox è in grado di gestire dipende dal numero di apparecchi master nella rete *Bluetooth* con lo stesso NetID. Se Sunny WebBox è l'unico master nella rete *Bluetooth*, esso è in grado di gestire fino a 50 apparecchi. Se la rete *Bluetooth* prevede 2 master (per es. Sunny Explorer oppure Sunny Beam con *Bluetooth*), sarà possibile gestire non più di 25 apparecchi per mezzo di Sunny WebBox. In una rete *Bluetooth* con lo stesso NetID è consentito l'impiego di un solo Sunny WebBox con *Bluetooth*. Ulteriori informazioni relative alla SMA *Bluetooth* Wireless Technology sono disponibili nell'area download del sito www.SMA-Solar.com.

## 4.2 Targhetta di identificazione

La targhetta identifica Sunny WebBox in modo univoco. La targhetta è applicata sul lato posteriore dell'involucro.

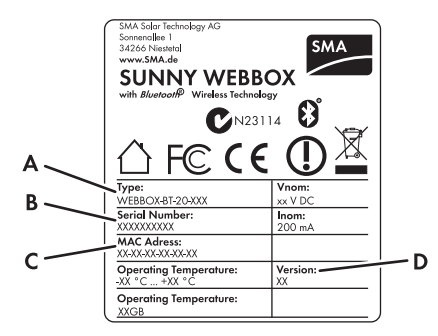

| Posizione | Denominazione | Significato                        |
|-----------|---------------|------------------------------------|
| A         | Туре          | Tipo di apparecchio                |
| В         | Serial Number | Numero di serie dell'apparecchio   |
| С         | MAC Adress    | Indirizzo MAC dell'apparecchio     |
| D         | Version       | Versione hardware dell'apparecchio |

## 4.3 Panoramica dei LED

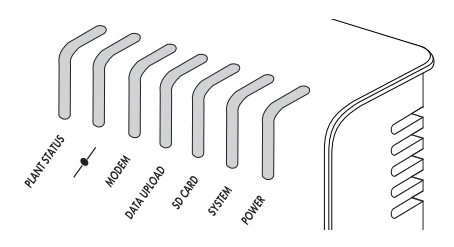

| Denominazione<br>LED | Stato                     | Significato                                                                                                    |
|----------------------|---------------------------|----------------------------------------------------------------------------------------------------|
| "PLANT STATUS"       | Verde continuo            | Tutti gli apparecchi dell'impianto FV hanno lo stato<br>"OK".*                                                     |
|                      | Arancione continuo        | Almeno 1 apparecchio dell'impianto FV segnala lo<br>stato "Avvertenza".                                            |
|                      | Rosso continuo            | Almeno 1 apparecchio dell'impianto FV segnala lo<br>stato "Errore".                                                |
|                      | Arancione<br>lampeggiante | Sunny WebBox invia file di aggiornamento agli<br>apparecchi dell'impianto FV.*                                     |
|                      | Spento                    | Nessun apparecchio è presente nell'impianto FV.*                                                                   |
| _ <b>_</b>           | Verde continuo            | Login con tutti gli apparecchi collegati OK.                                                                       |
| _                    | Arancione continuo        | Login con almeno 1 apparecchio collegato non OK.                                                                   |
|                      | Rosso continuo            | Login con tutti gli apparecchi collegati non OK.                                                                   |
| "MODEM"              | Spento                    | Non assegnato                                                                                                    |
| "DATA UPLOAD"        | Verde continuo            | L'invio dati a Sunny Portal oppure a un server FTP<br>esterno è attivato. L'ultimo upload è andato a buon<br>fine. |
|                      | Verde lampeggiante        | Sunny WebBox invia dati a Sunny Portal oppure a un server FTP esterno.                                             |
|                      | Rosso continuo            | L'invio dati a Sunny Portal oppure ad un server FTP<br>esterno è fallito.                                          |
|                      | Spento                    | L'invio dati è disattivato.                                                                                        |

| Denominazione<br>LED | Stato                     | Significato                                                                                                    |
|----------------------|---------------------------|----------------------------------------------------------------------------------------------------|
| "SD CARD"            | Verde continuo            | La scheda SD è inserita, scrivibile e lo spazio libero in<br>memoria è superiore al 10% della capacità<br>complessiva.          |
|                      | Verde lampeggiante        | La scheda SD è in corso di scrittura. Lo spazio libero in<br>memoria è superiore al 10% della capacità<br>complessiva.          |
|                      | Arancione continuo        | La scheda SD è inserita, scrivibile e lo spazio libero in<br>memoria è inferiore o uguale al 10% della capacità<br>complessiva. |
|                      | Arancione<br>lampeggiante | La scheda SD è in corso di scrittura. Lo spazio libero in<br>memoria è inferiore o uguale al 10% della capacità<br>complessiva. |
|                      | Rosso continuo            | La scheda SD è piena o protetta da sovrascrittura oppure contiene un file di aggiornamento.                                     |
|                      | Spento                    | Nessuna scheda SD inserita                                                                                                    |
| "SYSTEM"             | Verde continuo            | Sunny WebBox è pronto per l'uso.                                                                                                |
|                      | Verde lampeggiante        | Sunny WebBox si avvia.                                                                                                    |
|                      | Arancione                 | Sunny WebBox esegue un aggiornamento del                                                                                        |
|                      | lampeggiante              | firmware.                                                                                                    |
|                      | Rosso lampeggiante        | Si è verificato un errore di sistema.                                                                                           |
| "POWER"              | Verde continuo            | Sunny WebBox è alimentato.                                                                                                    |
|                      | Spento                    | Sunny WebBox non è alimentato.                                                                                                  |

<sup>\*</sup>Gli apparecchi presa radio SMA, SMA Bluetooth Repeater e SMA Bluetooth Power Injector non influiscono sullo stato del LED "PLANT STATUS".

## 4.4 Panoramica sui punti di collegamento

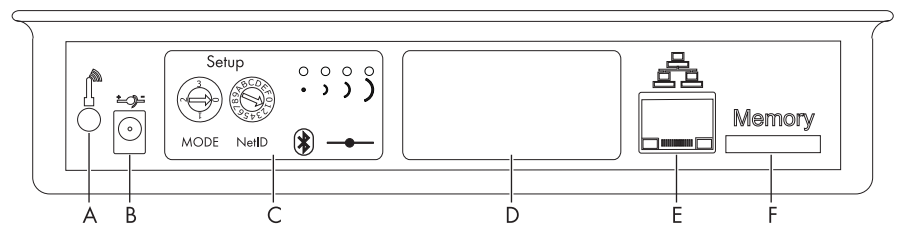

| Posizione | Denominazione                                      |  |  |
|-----------|----------------------------------------------------|--|--|
| А         | tacco per il cavo dell'antenna GSM (non assegnato) |  |  |
| В         | Collegamento per l'alimentatore a spina            |  |  |
| С         | Modulo Bluetooth                                   |  |  |
| D         | Alloggiamento moduli (non assegnato)               |  |  |
| E         | Collegamento di rete per Ethernet 10 / 100 Mbit.   |  |  |
| F         | Alloggiamento scheda SD                            |  |  |

## 4.5 Panoramica modulo Bluetooth

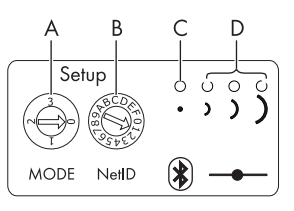

| Posizione | Denominazione                              |
|-----------|--------------------------------------------|
| A         | Selettore rotativo "MODE"                  |
| В         | Selettore rotativo "NetID"                 |
| С         | LED Bluetooth (blu)                        |
| D         | Indicatori di collegamento (non assegnati) |

## 4.5.1 Panoramica LED del modulo Bluetooth

| Stato               | Significato                                         |
|---------------------|-----------------------------------------------------|
| LED Bluetooth (blu) |                                                     |
| illuminato          | Collegamento Bluetooth stabilito.                   |
| Spenti Spenti       | Non è stato stabilito alcun collegamento Bluetooth. |

## 4.6 Panoramica dei LED sul collegamento di rete

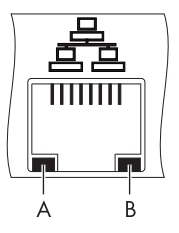

| Posizione | LED      | Stato        | Significato                                                     |
|-----------|----------|--------------|-----------------------------------------------------------------|
| A         | Link     | Acceso       | Collegamento stabilito                                          |
|           |          | Spento       | Nessun collegamento stabilito                                   |
| В         | Activity | Acceso       | Collegamento creato, non viene inviato o ricevuto<br>alcun dato |
|           |          | Lampeggiante | l dati vengono inviati o ricevuti                               |
|           |          | Spento       | Nessun collegamento stabilito                                   |

## 5 Montaggio

## 5.1 Requisiti del luogo di montaggio

Attenersi alle indicazioni riportate di seguito relative al luogo di montaggio.

- Sunny WebBox è adatto esclusivamente per il montaggio in locali chiusi.
- La temperatura ambiente deve essere compresa fra -20 °C e +65 °C.
- Proteggere Sunny WebBox da polvere, umidità, sostanze aggressive e vapori.
- Per garantire una sufficiente dispersione termica, mantenere le distanze minime indicate nella figura rispetto alle pareti, ad altri apparecchi o altri oggetti.
- Non coprire Sunny WebBox.
- La distanza di Sunny WebBox dagli inverter non deve superare la distanza massima ammessa per il tipo di comunicazione utilizzato nell'impianto. Attenersi alle indicazioni contenute nei relativi capitoli.
- In caso di collegamento via radio, montare l'apparecchio in modo da garantire una ricezione ottimale.

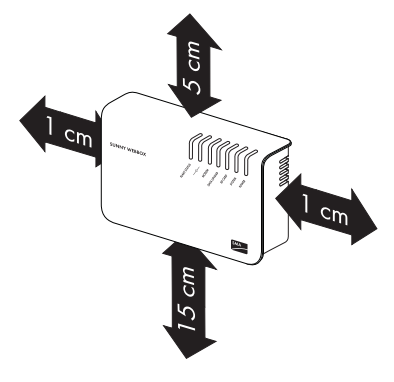

- Determinate condizioni ambientali possono ridurre la qualità del collegamento e la velocità di trasmissione dei dati tra apparecchi Bluetooth:
  - Montare o installare il dispositivo Bluetooth ad almeno 1 metro di distanza dai seguenti apparecchi:
    - apparecchiature WLAN
    - forni a microonde
    - altri apparecchi che utilizzano la banda di frequenza da 2,4 GHz

## 5.2 Individuazione del luogo di montaggio per impianti FV Bluetooth

## 5.2.1 Indicazioni relative a SMA Bluetooth

Gli apparecchi del proprio impianto FV possono comunicare e collegarsi in rete tramite *Bluetooth* con un apparecchio di comunicazione. Per consentire la comunicazione e il collegamento in rete fra gli apparecchi, è necessario impostare lo stesso NetID per tutti gli apparecchi. Il NetID è un numero identificativo univoco del proprio impianto FV. Con il NetID è quindi possibile individuare il proprio impianto FV rispetto ad altri impianti FV.

#### Rilevamento del NetID per il proprio impianto FV

Se l'impianto FV è ancora privo di NetID, è necessario cercare un NetID libero con il software Sunny Explorer e impostarlo sugli apparecchi dell'impianto FV.

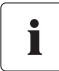

i

NetID 1 non viene supportato per il momento da Sunny WebBox con Bluetooth.

Il collegamento diretto ai singoli apparecchi SMA *Bluetooth* mediante il NetID 1 è attualmente possibile solo con il software Sunny Explorer o con Sunny Beam con *Bluetooth*.

Modificare il NetID di Sunny WebBox con *Bluetooth* assegnando il NetID del proprio impianto FV (da NetID 2 fino a NetID F).

## 5.2.2 Individuazione del luogo di montaggio

Prima di montare Sunny WebBox, verificare la qualità del collegamento fra Sunny WebBox e l'impianto FV nel luogo scelto per il montaggio. È possibile verificare la qualità del collegamento tramite Sunny Explorer o Sunny Beam con *Bluetooth* (vedere le istruzioni per l'suo dell'apparecchio corrispondente). Aumentando o riducendo la distanza fra gli apparecchi *Bluetooth* è possibile modificare la qualità del collegamento.

### 5.2.3 Ampliamento della rete Bluetooth con SMA Bluetooth Repeater

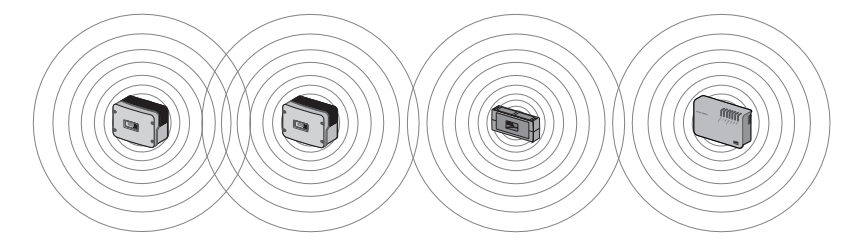

SMA Bluetooth Repeater provvede al traffico di dati all'interno della rete Bluetooth. Se SMA Bluetooth Repeater è installato ai limiti della portata radio di Sunny WebBox, SMA Bluetooth Repeater aumenta la portata di Sunny WebBox. Ciò consente il collegamento con Bluetooth anche di apparecchi lontani. i

## 5.3 Montaggio di Sunny WebBox alla parete

#### Annotazione del numero di serie

Prima di montare Sunny WebBox, prendere nota del numero di serie riportato sulla targhetta di identificazione. Il numero di serie sarà poi necessario per richiamare l'interfaccia utente di Sunny WebBox.

- 1. Determinare il luogo di montaggio in base ai relativi requisiti previsti.
- 2. Determinare la posizione di Sunny WebBox per mezzo della dima e segnare i fori con una matita.
- 3. Praticare dei fori di diametro pari 6 mm nei punti contrassegnati e inserire i tasselli.
- 4. Avvitare le viti e lasciarle sporgere 6 mm dalla parete.
- 5. Agganciare Sunny WebBox alle viti.

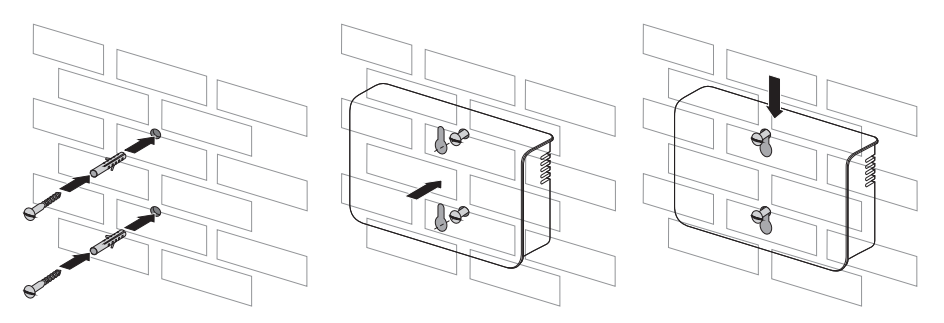

i

## 5.4 Montaggio di Sunny WebBox su guida $\Omega$

#### Annotazione del numero di serie

Prima di montare Sunny WebBox, prendere nota del numero di serie riportato sulla targhetta di identificazione. Il numero di serie sarà poi necessario per richiamare l'interfaccia utente di Sunny WebBox.

- 1. Determinare il luogo di montaggio in base ai relativi requisiti previsti.
- 2. Agganciare Sunny WebBox con entrambi i fermi inferiori al bordo inferiore della guida Ω.
- 3. Spingere Sunny WebBox verso l'alto e innestarlo nel fermo superiore.

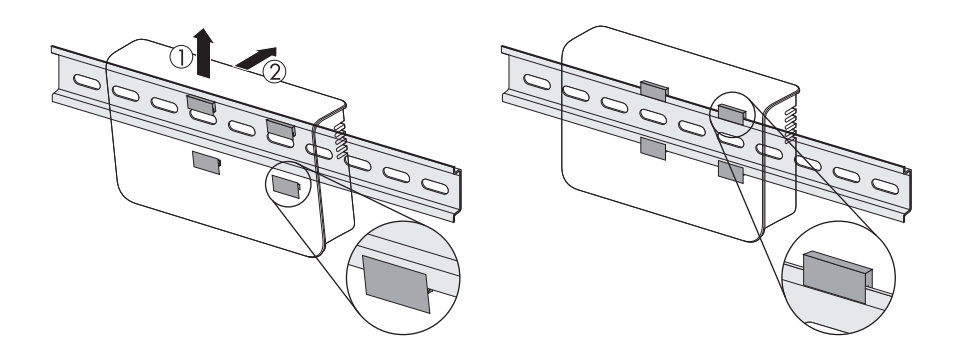

## 6 Messa in servizio

#### 6.1 Indicazioni relative alla messa in servizio

Sunny WebBox può essere messo in servizio in 2 modi:

- Messa in servizio di Sunny WebBox con l'utilizzo di Sunny WebBox Assistant (consigliato)
- Messa in servizio di Sunny WebBox senza l'utilizzo di Sunny WebBox Assistant

#### Messa in servizio di Sunny WebBox con l'utilizzo di Sunny WebBox Assistant

Sunny WebBox Assistant è un software che consente la messa in servizio di Sunny WebBox. Sunny WebBox Assistant è disponibile sul CD in dotazione e nell'area download di www.SMA-Solar.com.

Utilizzare la guida rapida per la messa in servizio di Sunny WebBox.

#### oppure

- Procedere come segue:
  - Eseguire le impostazioni Bluetooth di Sunny WebBox (vedere pagina 24).
  - Collegare Sunny WebBox direttamente al computer (vedere pagina 25) oppure alla rete locale (vedere pagina 33).
  - Avviare Sunny WebBox Assistant sul proprio computer.
  - Seguire le istruzioni fornite da Sunny WebBox Assistant.

#### Messa in servizio di Sunny WebBox senza l'utilizzo di Sunny WebBox Assistant

Procedere come segue:

- Eseguire le impostazioni Bluetooth di Sunny WebBox (vedere pagina 24).
- Collegare Sunny WebBox direttamente al computer (vedere pagina 25).
- Eseguire le impostazioni di rete sul computer (vedere pagina 26).
- Configurare Sunny WebBox per la rete locale (vedere pagina 31).

## 6.2 Esecuzione delle impostazioni Bluetooth di Sunny WebBox

Le impostazioni Bluetooth di Sunny WebBox avvengono mediante i selettori rotativi del modulo Bluetooth. A tale scopo utilizzare un cacciavite (punta da 2,5 mm).

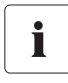

#### Modifica del NetID durante il funzionamento di Sunny WebBox

Se il NetlD viene modificato durante il funzionamento di Sunny WebBox, riavviare l'apparecchio. Successivamente Sunny WebBox cerca tutti gli apparecchi con lo stesso NetlD e li visualizza nella struttura ad albero dell'impianto.

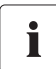

#### NetID 1 non viene supportato per il momento da Sunny WebBox con Bluetooth.

Il collegamento diretto ai singoli apparecchi SMA Bluetooth mediante il NetID 1 è attualmente possibile solo con il software Sunny Explorer o con Sunny Beam con Bluetooth.

Modificare il NetID di Sunny WebBox con *Bluetooth* assegnando il NetID del proprio impianto FV (da NetID 2 fino a NetID F).

- Ruotare il selettore "MODE" sulla posizione "O". Il selettore rotativo deve sempre essere in posizione "O" (impostazione di fabbrica). Altre posizioni non sono consentite e possono essere utilizzate solo dal Servizio di assistenza tecnica SMA.
- Posizionare la freccia dell'interruttore rotativo "NetID" sul NetID dell'impianto FV. Assegnazione delle posizioni del selettore, vedere tabella.

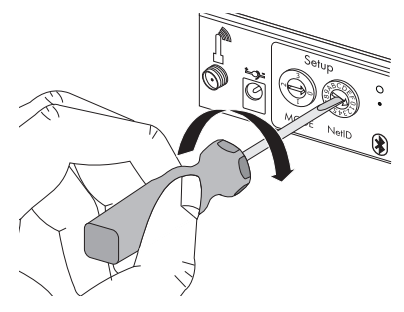

| NetID                        | Funzione                                                                                                    |
|------------------------------|----------------------------------------------------------------------------------------------------|
| 0                            | Bluetooth disattivato.                                                                                                    |
| 1 (impostazione di fabbrica) | Nessuna funzione                                                                                                    |
| 2 F                          | Bluetooth attivato.                                                                                                    |
|                              | Sunny WebBox può collegarsi in rete con tutti i prodotti<br>SMA Bluetooth del medesimo NetID. Un collegamento con<br>Sunny Beam con Bluetooth oppure con Sunny Explorer non è<br>possibile. |

Sunny WebBox è pronto per la comunicazione Bluetooth.

### 6.3 Collegamento diretto di Sunny WebBox al computer

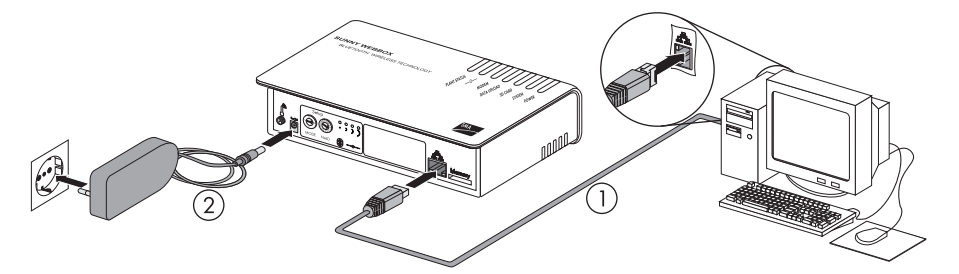

 Collegare Sunny WebBox con il cavo di rete blu (cavo Crossover) direttamente al computer (vedere ①). Il collegamento del computer è contrassegnato solitamente con lo stesso simbolo riportato sul collegamento di rete di Sunny WebBox. In caso di necessità consultare la guida del computer.

## i

#### Consiglio per il cablaggio della rete

Se il cavo di rete in dotazione dovesse essere troppo corto, osservare le seguenti indicazioni per l'acquisto di un cavo più lungo:

- È necessario un cavo Crossover.
- Una lunghezza eccessiva del cavo può influire negativamente sulla qualità del segnale. La massima lunghezza ammessa del cavo è di 100 m per segmento.
- Usare un cavo di qualità, schermato e a coppie intrecciate "shielded twisted pair" della categoria 5 (FTP Cat 5) o superiore.
- 2. Collegare l'alimentatore a spina a Sunny WebBox e inserirlo nella presa (vedere 2).
  - ☑ Sunny WebBox si avvia ed è pronto per l'uso quando si accende la spia verde dei LED "SYSTEM" e "POWER". La procedura di avvio può durare fino a 90 secondi.
    - Se i LED "SYSTEM" o "POWER" non sono verdi, consultare il capitolo 12.1 "Ricerca di guasti generale relativa a Sunny WebBox" (pagina 47).
- Impostare il computer sull'area di rete di Sunny WebBox (v. cap. 6.4 "Esecuzione delle impostazioni di rete sul computer" (pagina 26)).

## 6.4 Esecuzione delle impostazioni di rete sul computer

## 6.4.1 Indicazioni relative alle impostazioni di rete sul computer

Se per la prima messa in servizio di Sunny WebBox **non** si utilizza Sunny WebBox Assistant, provvedere manualmente alle impostazioni di rete sul computer. A tale scopo configurare dapprima il computer sull'area di rete di Sunny WebBox al momento della consegna.

Consultare il capitolo corrispondente al sistema operativo del proprio computer. Se si impiega un sistema operativo mancante di qualsiasi descrizione, verificare sulla guida del sistema operativo come configurare il computer sull'indirizzo IP 192.168.0.100 e la subnet mask 255.255.255.0. Dopodiché è possibile configurare Sunny WebBox tramite l'interfaccia utente per una rete locale (vedere pagina 31).

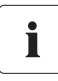

#### Diritti utente nel sistema operativo

Per il computer con cui si vuole eseguire la messa in servizio di Sunny WebBox è necessario disporre di corrispondenti diritti utente per poter apportare eventuali modifiche alle impostazioni di rete. In caso di domande rivolgersi all'amministratore di sistema.

## 6.4.2 Windows 7, Windows Vista

- 1. Avviare il computer.
- 2. Selezionare "Start" in Windows.
- 3. Immettere "ncpa.cpl" nel campo di ricerca e premere INVIO.

☑ Si apre la finestra "Connessioni di rete".

- 4. Fare doppio clic sulla connessione LAN, tramite la quale è connesso Sunny WebBox.
  - Nel caso in cui Windows visualizzi più connessioni LAN è probabile che nel computer siano presenti più connessioni di rete. Assicurarsi di selezionare la giusta connessione di rete con cui il computer è collegato a Sunny WebBox. Consultare, se necessario, la guida del computer.
  - Se non viene visualizzata nessuna connessione LAN, consultare il capitolo 12.1 "Ricerca di guasti generale relativa a Sunny WebBox" (pagina 47).

☑ Si apre la finestra "Stato di connessione LAN".

5. Nella scheda "Generale" selezionare [Proprietà].

- ✓ Viene visualizzata la finestra di dialogo "Proprietà - local Area Connection (LAN)".
- 6. Marcare la casella "Protocollo Internet versione 4 (TCP/IPv4)" e fare clic su [Proprietà].
  - Si apre la finestra "Proprietà del protocollo Internet versione 4 (TCP/IPv4)".

| lete                                                                                                    |                                                                                                    |
|----------------------------------------------------------------------------------------------------|----------------------------------------------------------------------------------------------------|
| Connetti tramite:                                                                                                    |                                                                                                    |
| 🔮 Broadcom Net                                                                                                    | Xtreme 57xx Gigabit Controller                                                                                                    |
|                                                                                                    | Configura                                                                                                    |
| La connessione utiliz:                                                                                                    | za gli elementi seguenti:                                                                                                    |
| Condivision                                                                                                    | e file e stampanti per reti Microsoft 🛛                                                                                                    |
| 🗹 🔟 Protocollo In                                                                                                    | nternet versione 6 (TCP/IPv6)                                                                                                    |
|                                                                                                    |                                                                                                    |
| 🗹 📥 Protocollo Ir                                                                                                    | nternet versione 4 (TCP/IPv4)                                                                                                    |
| <ul> <li>✓ Protocollo In</li> <li>✓ Driver di I/O</li> </ul>                                                                                                    | nternet versione 4 (TCP/IPv4)<br>del mapping di individuazione topologia liv                                                                                                    |
| Protocollo In     Protocollo In     Protocollo In     Protocollo In                                                                                                    | itemet versione 4 (TCP/IPv4)<br>) del maccina di individuazione tocologia liv<br>III                                                                                             |
| Protocollo Ir<br>Driver di I/O                                                                                                    | temet versione 4 (TCP/IPv4)<br>0 del macobina di individuazione topolocia liv<br>III<br>Disinstalla<br>Proprietà                                                                 |
| Protocollo In     Diver di I/O     Installa     Descrizione                                                                                                    | temet versione 4 (ICP/IPv4)<br>del macoino di individuazione topologia liv<br>III<br>Disinstalla<br>Proprietà                                                                    |
|                                                                                                    | temet versione 4 (ICP/IPv4) del macoina di individuazione topologia iv  III  Disinstalla  Proprietà  predefinito per le WAN che permette la                                      |
| Arctocolo Ir     Arctocolo Ir     Arctocolo Ir     Arctocolo Ir     Arctocolo Ir     Arctocolo Ir     Arctocolo Ir     Arctocolo     Arctocolo     Arctocolo     CP/IP. Protocolo     comunicazione tra                                                                                                    | temat versione 4 (10P/IPv3)<br>del maciono di individuazione topologia lu                                                                                                    |
| Aprotocollol Ir     Aprotocollol Ir     Aprotocollol Ir     Aprover di I/O     Aprover di I/O     Aprov | Vernet versione 4 ([CP/IV4)]<br>del macorino di individuazione topologia lu<br>III<br>Disinstalla<br>predefinito per le WAN che permette la<br>diverse reti interconnesse.       |
| Aprotocollo Ir     Aprotocollo Ir     Aprotocollo     Aprotocollo Ir     Aprotocollo Ir     Aprotocollo | temet versione 4 (10P/IV4)<br>del manoino di individuazione tocoloria iv<br>III<br>Disnitalla Proprietà<br>predefinito per le WAN che permette la<br>diverse reti interconnesse. |
| Aprotocollo Ir     Aprotocollo Ir     Aprotoco | temet versione 4 (10/P/W4)<br>del manoino di individuazione topologia lu<br>Denstalla<br>predefinito per le WAN che permette la<br>diverse reti intercornesse.                   |
| Aprotocollo Ir     Aprotocollo Ir     Aprotocollo Ir     Aprotocollo Ir     Aprotocollo Ir     Aprotocollo Ir     Aprotocollo     Aprotocollo     Aprotoc | Vernet versione 4 (1CP/IV4)<br>del macoino di individuazione topoloria lu<br>III<br>Disnatalla<br>predefinito per le WAN che permette la<br>diverse reli interconnesse.          |

- 7. Annotare le impostazioni di rete disponibili nella finestra "Proprietà Protocollo Internet versione 4 (TCP/IPv4)". In questo modo, al termine della configurazione di Sunny WebBox, sarà possibile ripristinare le configurazioni di rete del computer.
- Nella finestra "Proprietà del protocollo Internet versione 4 (TCP/IPv4)" eseguire le seguenti impostazioni di rete statiche per il computer:
  - Attivare il campo "Utilizza il seguente indirizzo IP".
  - Nel campo "Indirizzo IP." immettere 192.168.0.100.
  - Nel campo "Subnet mask:" immettere 255.255.255.0.
  - Se i campi "Gateway predefinito", "Server DNS preferito" e "Server DNS alternativo" sono compilati, cancellare i rispettivi contenuti.
- 9. Selezionare [OK].

| enerale                            | Configurazione alternat                                                                | tiva                                          |                              |                            |                                 |               |
|------------------------------------|----------------------------------------------------------------------------------------|-----------------------------------------------|------------------------------|----------------------------|---------------------------------|---------------|
| È possibi<br>rete sup<br>richieder | le ottenere l'assegnazion<br>porta tale caratteristica.<br>e all'amministratore di ref | e automatica<br>In caso cont<br>te le imposta | a delle<br>rario,<br>zioni I | impos<br>sarà r<br>P corre | itazioni I<br>necessar<br>ette. | P se la<br>io |
| Ott                                | ieni automaticamente un                                                                | indirizzo IP                                  |                              |                            |                                 |               |
| O Uti                              | izza il seguente indirizzo I                                                           | IP:                                           |                              |                            |                                 |               |
| Indiria                            | zo IP:                                                                                 | 192                                           | . 168                        | . 0                        | . 100                           |               |
| Subne                              | et mask:                                                                               | 255                                           | . 255                        | . 255                      | 5. O                            |               |
| Gatev                              | vay predefinito:                                                                       |                                               |                              |                            |                                 |               |
| Oct                                | ieni indirizzo server DNS                                                              | automaticam                                   | ente                         |                            |                                 |               |
| O Uti                              | izza i seguenti indirizzi ser                                                          | rver DNS:                                     |                              |                            |                                 |               |
| Serve                              | r DNS preferito:                                                                       |                                               |                              |                            |                                 |               |
| Serve                              | r DNS alternativo:                                                                     |                                               |                              |                            |                                 |               |
| Co                                 | nvalida impostazioni a                                                                 | all'uscita                                    |                              |                            | Avanz                           | ate           |
|                                    |                                                                                        |                                               |                              |                            |                                 |               |

- 10. Nella finestra "Proprietà Connessione alle rete locale (LAN)" selezionare [OK].
- 🗹 🛛 Il computer è ora configurato secondo le impostazioni di rete di Sunny WebBox.

## 6.4.3 Windows XP, Windows 2000

- 1. Avviare il computer.
- 2. In Windows selezionare "Start > Pannello di controllo > Connessioni di rete".
- 3. Fare doppio clic sulla connessione LAN, tramite la quale è connesso Sunny WebBox.
  - Nel caso in cui Windows visualizzi più connessioni LAN è probabile che nel computer siano presenti più connessioni di rete. Assicurarsi di selezionare la giusta connessione di rete con cui il computer è collegato a Sunny WebBox. Consultare, se necessario, la guida del computer.
  - Se non viene visualizzata nessuna connessione LAN, consultare il capitolo 12.1 "Ricerca di guasti generale relativa a Sunny WebBox" (pagina 47).
  - ☑ Si apre la finestra "Stato di connessione LAN".
- 4. Nella scheda "Generale" selezionare [Proprietà].
  - Viene visualizzata la finestra di dialogo "Proprietà - local Area Connection (LAN)".
- Marcare la casella "Protocollo Internet (TCP/IP)" e fare clic su [Proprietà].
  - Si apre la finestra "Proprietà Internet Protocol (TCP/IP)".

| 👢 Proprieta - Local Area Lonnection 🛛 🛐 🗶                 |  |  |  |  |
|-----------------------------------------------------------|--|--|--|--|
| Generale Autenticazione Avanzate                          |  |  |  |  |
| Connetti tramite:                                         |  |  |  |  |
| Wware Accelerated AMD PCNet Ad Configura                  |  |  |  |  |
| La connessione utilizza i componenti seguenti:            |  |  |  |  |
| Client for Microsoft Networks                             |  |  |  |  |
| File and Printer Sharing for Microsoft Networks           |  |  |  |  |
| GoS Packet Scheduler                                      |  |  |  |  |
| Internet Protocol (TCP/IP)                                |  |  |  |  |
|                                                           |  |  |  |  |
| Installa Disinstalla Proprietà                            |  |  |  |  |
| Descrizione                                               |  |  |  |  |
| TCP/IP. Protocollo predefinito per le WAN che permette la |  |  |  |  |
| comunicazione tra diverse reti interconnesse.             |  |  |  |  |
|                                                           |  |  |  |  |
| Mostra un'icona sull'area di notifica guando connesso     |  |  |  |  |
| Notifica in caso di connettività limitata o assente       |  |  |  |  |
|                                                           |  |  |  |  |
|                                                           |  |  |  |  |
|                                                           |  |  |  |  |
| OK Annulla                                                |  |  |  |  |

 Annotare le impostazioni di rete disponibili nella finestra "Proprietà - Protocollo Internet (TCP/IP)". In questo modo, al termine della configurazione di Sunny WebBox, sarà possibile ripristinare le configurazioni di rete del computer.

- Nella finestra "Proprietà del protocollo Internet (TCP/IPv4)" eseguire le seguenti impostazioni di rete statiche per il computer:
  - Attivare il campo "Utilizza il seguente indirizzo IP".
  - Nel campo "Indirizzo IP:" immettere 192.168.0.100.
  - Nel campo "Subnet mask:" immettere 255.255.255.0.
  - Se i campi "Gateway predefinito",
     "Server DNS preferito" e "Server DNS alternativo" sono compilati, cancellare i rispettivi contenuti.
- 8. Selezionare [OK].

| roprietà - Internet Protocol (TCP/I                                                                                                    | P) ?X         |  |  |  |
|----------------------------------------------------------------------------------------------------|---------------|--|--|--|
| Generale                                                                                                    |               |  |  |  |
| È possibile ottenere l'assegnazione automatica delle impostazioni IP se la<br>rete supporta tale caratteristica. In caso contrario, sarà necessario<br>richiedere all'amministratore di rete le impostazioni IP corrette. |               |  |  |  |
| Ottieni automaticamente un indiri                                                                                                    | zzo IP        |  |  |  |
| Utilizza il seguente indirizzo IP: -                                                                                                    |               |  |  |  |
| Indirizzo IP:                                                                                                    | 192.168.0.100 |  |  |  |
| Subnet mask:                                                                                                    | 255.255.255.0 |  |  |  |
| Gateway predefinito:                                                                                                    | · · ·         |  |  |  |
| C Ottieni indirizzo server DNS autor                                                                                                    | naticamente   |  |  |  |
| 🕞 Utilizza i seguenti indirizzi server l                                                                                                    | DNS:          |  |  |  |
| Server DNS preferito:                                                                                                    | · · · ·       |  |  |  |
| Server DNS alternativo:                                                                                                    |               |  |  |  |
|                                                                                                    | Avanzate      |  |  |  |
|                                                                                                    | OK Annulla    |  |  |  |

- 9. Nella finestra "Proprietà Connessione alle rete locale (LAN)" selezionare [OK].
- Il computer è ora configurato secondo le impostazioni di rete di Sunny WebBox.

## 6.5 Primo login in Sunny WebBox

- 1. Avviare il browser Internet (ad es. Internet Explorer).
- i

#### Attivare JavaScript nel browser Internet

L'interfaccia utente di Sunny WebBox richiede l'attivazione di JavaScript per poter visualizzare ed eseguire correttamente contenuti e funzioni di Sunny WebBox. Accertarsi che nel browser Internet sia attivato JavaScript. Se necessario consultare la guida del proprio browser Internet.

2. Immettere http://192.168.0.168 nella riga di indirizzo e premere il tasto INVIO.

| - hun //100 100 0 100/  |   |
|-------------------------|---|
| E nttp://192.168.0.168/ | Y |

☑ Viene visualizzata la schermata di login di Sunny WebBox.

 Se la schermata non viene visualizzata, consultare il capitolo 12.1 "Ricerca di guasti generale relativa a Sunny WebBox" (pagina 47).

| SUNNY WEBBOX |               | SMA |
|--------------|---------------|-----|
|              |               |     |
|              |               |     |
|              | Utente Utente |     |
|              | Password      |     |

 Effettuare il login come utente o installatore. La password per l'utente al momento della consegna è "0000", la password per l'installatore al momento della consegna è "1111".

i

#### Sicurezza nella rete locale

Modificare tempestivamente la password standard di tutti i gruppi utente per impedire accessi non autorizzati.

## 6.6 Configurazione di Sunny WebBox per la rete locale Note per l'integrazione di Sunny WebBox in una rete locale

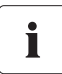

#### Protezione della rete Ethernet da attacchi esterni

Proteggere la rete Ethernet adottando misure di sicurezza adeguate, come ad esempio un firewall e password sicure (vedere le istruzioni per l'uso di Sunny WebBox). Al primo accesso a Sunny WebBox modificare le password di ciascun gruppo utente.

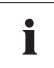

#### Modifica delle impostazioni di rete

Non modificare nessuna impostazione di rete degli apparecchi in rete se non si conoscono le conseguenze della modifica. La modifica di valori può comportare il mancato funzionamento o il funzionamento solo parziale della rete a disposizione. In caso di domande rivolgersi al proprio amministratore di rete.

Sunny WebBox può essere integrato nella rete locale come segue:

- utilizzare impostazioni di rete dinamiche (DHCP)
- eseguire impostazioni di rete statiche

## 6.6.1 Utilizzo delle impostazioni di rete dinamiche (DHCP)

Se si utilizza il protocollo DHCP (Dynamic Host Configuration Protocol), Sunny WebBox acquisisce le proprie impostazioni di rete (indirizzo IP, maschera subnet, gateway e server DNS) mediante un server DHCP.

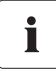

#### Impostazioni di fabbrica

L'impostazione di fabbrica di Sunny WebBox prevede l'attivazione del protocollo DHCP.

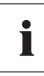

#### Requisiti del server DHCP

Se si desidera acquisire le impostazioni di rete di Sunny WebBox mediante DHCP, verificare preventivamente il server DHCP. Il server DHCP deve rinnovare il "Lease" (prestito) dell'indirizzo IP assegnato. Se il server DHCP assegna un nuovo indirizzo IP dopo la scadenza del "Lease", sconsigliamo l'impiego del protocollo DHCP.

L'interfaccia utente può essere richiamata mediante l'URL **http://WebBox"Numero di serie"** solo se il server DHCP è dotato di funzione DNS.

Se il server DHCP non è dotato di funzione DNS e si desidera ugualmente utilizzare il protocollo DHCP, è possibile richiamare l'interfaccia utente mediante l'indirizzo IP attuale di Sunny WebBox. L'indirizzo IP attuale può essere determinato mediante la scheda SD (vedere pagina 43). In alternativa è possibile rilevare l'indirizzo IP di Sunny WebBox nel server DHCP. Un server DHCP è generalmente in grado di elencare tutti gli apparecchi a cui è stato assegnato un indirizzo IP. Sunny WebBox può essere identificato quindi in base all'indirizzo MAC. Tale indirizzo è riportato sulla targhetta di identificazione di Sunny WebBox.

- 1. Effettuare il login in Sunny WebBox.
- 2. Selezionare "Sunny WebBox" nella struttura ad albero dell'impianto e selezionare "Configurazioni" nel menu apparecchio.
- 3. Selezionare il gruppo di parametri "Comunicazione esterna > DHCP".
- 4. Selezionare [Modifica].
- 5. Nel campo "Attivato" selezionare "Sì".
- 6. Selezionare [Salva].

## 6.6.2 Applicazione dell'impostazione di rete statica (disattivare DHCP)

- 1. Effettuare il login in Sunny WebBox.
- 2. Selezionare "Sunny WebBox" nella struttura ad albero dell'impianto e selezionare "Configurazioni" nel menu apparecchio.
- 3. Selezionare il gruppo di parametri "Comunicazione esterna > Ethernet".
- 4. Selezionare [Modifica].
- 5. Nel campo "IP del server DNS" immettere l'indirizzo IP del server DNS (Domain Name System Server). Normalmente occorre inserire qui l'indirizzo IP del router.
- 6. Nel campo "IP del Gateway" inserire l'indirizzo IP del gateway della propria rete. Normalmente occorre inserire qui l'indirizzo IP del router.
- Nel campo "Indirizzo IP" inserire l'indirizzo IP statico con cui si deve accedere a Sunny WebBox nella rete locale (vedere capitolo 14.7 "Assegnazione di indirizzo IP in una rete locale" (pagina 57)).
- 8. Nel campo "Subnet mask" inserire la subnet mask della propria rete. Normalmente tutte le informazioni necessarie sono contenute nelle istruzioni per l'uso del router.
- 9. Nel gruppo di parametri "DHCP" selezionare "No" nel campo "Attivato".
- 10. Selezionare [Salva].
  - Sunny WebBox esegue il salvataggio delle impostazioni di rete. La procedura di salvataggio può durare fino a 30 secondi. Non scollegare Sunny WebBox con Bluetooth dall'alimentazione di tensione durante la procedura di salvataggio. La procedura di salvataggio è conclusa quando si viene trasferiti al nuovo indirizzo IP o Sunny WebBox non è più raggiungibile mediante il browser Internet.

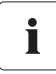

#### Ripristino delle impostazioni di rete sul computer

Ripristinare le impostazioni di rete sul proprio computer in modo da potervi nuovamente accedere tramite la propria rete locale (vedere capitolo 6.4 "Esecuzione delle impostazioni di rete sul computer" (pagina 26)).

- 11. Una volta conclusa la procedura di salvataggio di Sunny WebBox staccare l'alimentatore a spina di Sunny WebBox dalla presa di rete.
- 12. Rimuovere il cavo di rete (blu).

# 

#### 6.6.3 Collegamento di Sunny WebBox alla rete locale

 Collegare Sunny WebBox con il cavo di rete rosso (cavo Patch) direttamente all'utenza dall'altra parte (per es. router, switch o hub) della rete locale (vedere ①). Il collegamento all'altro elemento è contrassegnato in linea di massima con lo stesso simbolo riportato sul collegamento rete di Sunny WebBox. Consultare, se necessario, la guida dell'elemento in questione.

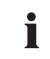

#### Consiglio per il cablaggio della rete

Se il cavo di rete in dotazione dovesse essere troppo corto, osservare le seguenti indicazioni per l'acquisto di un cavo più lungo:

- È necessario un cavo Patch.
- Cavi eccessivamente lunghi peggiorano la qualità del segnale. La massima lunghezza ammessa del cavo è di 100 m per segmento.
- Usare un cavo di qualità, schermato e a coppie intrecciate "shielded twisted pair" della categoria 5 (FTP Cat 5) o superiore.
- 2. Collegare l'alimentatore a spina a Sunny WebBox e inserirlo nella presa (vedere 2).
  - Sunny WebBox si avvia ed è pronto per l'uso quando i LED "SYSTEM" e "POWER" sono verdi. La procedura di avvio può durare fino a 90 secondi.
    - Se i LED "SYSTEM" o "POWER" non sono verdi, consultare il capitolo 12.1 "Ricerca di guasti generale relativa a Sunny WebBox" (pagina 47).
- L'interfaccia utente di Sunny WebBox è accessibile tramite il nuovo indirizzo IP o l'URL http://WebBox"Numero di serie" (v. cap. 7 "Login e logout da Sunny WebBox" (pagina 34)).

## 7 Login e logout da Sunny WebBox

## 7.1 Login in Sunny WebBox

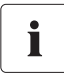

#### Accesso non autorizzato all'impianto FV

La password impianto protegge l'impianto FV da accessi non autorizzati.

• Dopo avere eseguito il primo accesso, si consiglia di modificare la password standard di entrambi i gruppi utente.

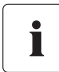

#### Password impianto predefinita

Tutti gli apparecchi vengono consegnati con la password utente 0000 e la password installatore 1111.

- 1. Avviare il browser Internet (ad es. Internet Explorer).
- Se si utilizza il protocollo DHCP per Sunny WebBox (impostazione di fabbrica), immettere l'URL http://WebBox"Numero di serie" ad es. http://WebBox895903467 nella riga dell'indirizzo e premere il tasto INVIO. Suggerimento: il numero di serie è riportato sulla targhetta di identificazione (v. cap. 4.2 "Targhetta di identificazione" (pagina 14)) o può essere rilevato mediante una scheda SD (v. cap. 9.4 "Rilevamento delle impostazioni di rete attuali di Sunny WebBox mediante la scheda SD" (pagina 43)).

☑ Viene visualizzata la schermata di login di Sunny WebBox.

- Se la schermata non viene visualizzata, consultare il capitolo 12.1 "Ricerca di guasti generale relativa a Sunny WebBox" (pagina 47).
- Se si utilizzano le impostazioni di rete statiche per Sunny WebBox, immettere l'indirizzo IP statico di Sunny WebBox nella riga dell'indirizzo e premere il tasto INVIO. Se non si conosce l'indirizzo IP di Sunny WebBox, v.cap. 9.4 "Rilevamento delle impostazioni di rete attuali di Sunny WebBox mediante la scheda SD" (pagina 43).

🗹 Viene visualizzata la schermata di login di Sunny WebBox.

 Se la schermata non viene visualizzata, consultare il capitolo 12.1 "Ricerca di guasti generale relativa a Sunny WebBox" (pagina 47).

| SUNNY WEBBOX |               | SMA |
|--------------|---------------|-----|
|              |               |     |
|              |               |     |
|              | Utente Viente |     |
|              | Password      |     |
|              | Entra         |     |

- 4. Selezionare la lingua.
- 5. Nel campo "Utente" selezionare il gruppo utente con il quale si desidera accedere.
- 6. Nel campo "Password" digitare la password del gruppo utente selezionato.
- 7. Selezionare [Log in].
- ☑ L'interfaccia utente di Sunny WebBox si apre.

## 7.2 Logout da Sunny WebBox

1. Selezionare [Esci] nella barra degli strumenti.

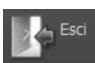

🗹 Viene visualizzata la schermata di login di Sunny WebBox. Il logout è avvenuto correttamente.

## 8 Configurazione dell'accesso a Internet di Sunny WebBox

## 8.1 Indicazioni sull'accesso a Internet di Sunny WebBox

#### Modifica delle impostazioni di rete avanzate

Non modificare nessuna impostazione di rete degli apparecchi in rete se non si conoscono le conseguenze della modifica. In conseguenza della modifica di valori può verificarsi che la rete esistente non funzioni oppure funzioni solo parzialmente. In caso di domande rivolgersi al proprio amministratore di rete.

Se si utilizza un server proxy per l'accesso a Internet, procedere alle impostazioni proxy in Sunny WebBox (v. cap. 8.2 "Esecuzione di impostazioni proxy" (pagina 36)).

Se si desidera che Sunny WebBox sia raggiungibile tramite Internet, per potere ad es. accedere direttamente a Sunny WebBox da Sunny Portal, occorre configurare un reindirizzamento di porta nel proprio router. A tale scopo, in rari casi è necessario adattare le porte di rete di Sunny WebBox (v cap. 8.3 "Impostazione della porta HTTP" (pagina 37) e cap. 8.4 "Impostazione della porta NAT" (pagina 37)).

## 8.2 Esecuzione di impostazioni proxy

Se nella propria rete è presente un server proxy, eseguire le impostazioni proxy in Sunny WebBox. Le impostazioni proxy di Sunny WebBox vengono utilizzate per il collegamento a Sunny Portal e per l'aggiornamento del firmware di Sunny WebBox o degli altri apparecchi che fanno parte dell'impianto FV.

#### Usare il proxy server

i

- 1. Selezionare "Sunny WebBox" nella struttura ad albero dell'impianto e selezionare "Configurazioni" nel menu apparecchio.
- 2. Selezionare il gruppo di parametri "Comunicazione esterna" > "Proxy".
- 3. Nel campo "Attivo" selezionare "Sì", per utilizzare un server proxy.
- 4. Inserire il nome di accesso per il server proxy nel campo "Login".
- 5. Nel campo "Porta" immettere la porta di rete con cui poter accedere al server proxy.
- 6. Nel campo "Password" digitare la password per il server proxy.
- 7. Nel campo "Confermare password" confermare la password immessa.
- 8. Nel campo "Server" immettere l'indirizzo IP del server proxy.
- 9. Selezionare [Salva].

#### Esclusione del server proxy

- 1. Selezionare "Sunny WebBox" nella struttura ad albero dell'impianto e selezionare "Configurazioni" nel menu apparecchio.
- 2. Selezionare il gruppo di parametri "Comunicazione esterna" > "Proxy".
- 3. Nel campo "Attivo" selezionare "No", per non utilizzare un server proxy.
- 4. Selezionare [Salva].

i

## 8.3 Impostazione della porta HTTP

## Modifica delle porte di rete

Solo raramente si rende necessaria una modifica delle porte. Prima di procedere a tali modifiche, contattare l'amministratore di rete.

La porta HTTP è la porta di rete che consente di raggiungere l'interfaccia utente di Sunny WebBox nella rete locale. Normalmente la porta HTTP è impostata su 80.

Se si utilizza una porta HTTP diversa, inserirla dopo l'indirizzo quando si richiama l'interfaccia utente.

Esempio: l'indirizzo IP di Sunny WebBox è 192.168.0.168 ed è stata modificata la porta HTTP 8080. Nella riga dell'indirizzo del browser Internet inserire "http://192.168.0.168:8080".

- 1. Effettuare il login in Sunny WebBox.
- 2. Selezionare "Sunny WebBox" nella struttura ad albero dell'impianto e selezionare "Configurazioni" nel menu apparecchio.
- 3. Selezionare il gruppo di parametri "Comunicazione esterna > HTTP".
- 4. Selezionare [Modifica].
- 5. Inserire il valore desiderato nel campo "Porta" (impostazione predefinita: porta 80).
- 6. Selezionare [Salva].

## 8.4 Impostazione della porta NAT

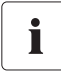

#### Modifica delle porte di rete

Solo raramente si rende necessaria una modifica delle porte. Prima di procedere a tali modifiche, contattare l'amministratore di rete.

Durante una trasmissione dati, Sunny WebBox comunica a Sunny Portal tramite quale indirizzo IP e quale porta è possibile raggiungere Sunny WebBox da Internet. Configurare un port forwarding sul router e abilitare la porta desiderata (vedere le istruzioni del router). Normalmente la porta NAT è impostata su 80. Se nella rete locale ci sono diversi Sunny WebBox, selezionare porte NAT diverse. Se si seleziona una porta NAT diversa da 80, impostare la porta NAT selezionata anche in Sunny WebBox.

- 1. Effettuare il login in Sunny WebBox.
- 2. Selezionare "Sunny WebBox" nella struttura ad albero dell'impianto e selezionare "Configurazioni" nel menu apparecchio.
- 3. Selezionare il gruppo di parametri "Comunicazione esterna > Nat".
- 4. Selezionare [Modifica].
- 5. Nel campo "Porta" impostare la porta desiderata.
- 6. Selezionare [Salva].

## 9 Funzioni di servizio

## 9.1 Esecuzione dell'aggiornamento per Sunny WebBox

## 9.1.1 Avvertenze

Il firmware di Sunny WebBox può essere aggiornato. L'aggiornamento del firmware può essere eseguito mediante Internet oppure localmente tramite scheda SD. L'aggiornamento non cancella le esistenti impostazioni di Sunny WebBox e i dati dell'impianto FV. Al fine di tenere costantemente aggiornato il firmware di Sunny WebBox, si consiglia di effettuarne l'aggiornamento automatico attraverso Internet.

Il processo di aggiornamento viene visualizzato mediante il LED "SYSTEM" lampeggiante con luce arancione e di tanto in tanto da una luce a scorrimento rossa con cui si illuminano tutti i LED. L'aggiornamento del firmware è concluso quando il LED "SYSTEM" diventa verde. Un processo di aggiornamento può durare al massimo 20 minuti.

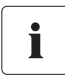

#### Rilevare l'attuale versione firmware di Sunny WebBox

L'attuale versione firmware di Sunny WebBox è riportata nell'angolo in basso a sinistra della barra di stato.

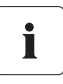

#### Accesso temporaneamente non disponibile all'interfaccia utenti.

Durante l'operazione di aggiornamento, Sunny WebBox viene riavviato e per un breve periodo non è possibile accedere all'interfaccia utenti.

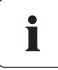

## Non scollegare Sunny WebBox dall'alimentazione di tensione durante la procedura di aggiornamento.

## 9.1.2 Aggiornamento del firmware attraverso Internet (consigliato)

Se Sunny WebBox dispone di un accesso Internet, è possibile aggiornarlo automaticamente o manualmente via Internet.

#### Attivazione / disattivazione automatica dell'aggiornamento firmware

Se è attivato l'aggiornamento automatico del firmware, Sunny WebBox verifica 1 volta al giorno se è disponibile un nuovo aggiornamento del firmware. Se è disponibile un nuovo aggiornamento del firmware, Sunny WebBox lo scarica da Internet. Il processo di aggiornamento si avvia automaticamente durante la notte fra le 23.00 e le 23.30.

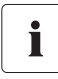

38

#### Inaspettata interruzione di un processo di aggiornamento automatico

Se viene interrotto un processo di aggiornamento automatico di Sunny WebBox (per es. a causa di un'interruzione dell'alimentazione), l'apparecchio avvierà nuovamente il processo di aggiornamento in occasione del successivo intervallo di tempo impostato.

- 1. Selezionare "Sunny WebBox" nella struttura ad albero dell'impianto e selezionare "Configurazioni" nel menu apparecchio.
- 2. Selezionare il gruppo di parametri "Apparecchio > Aggiornamento".
- 3. Cliccare su [Modifica].
- 4. Nel campo "Aggiornamento automatico" selezionare "Si" per attivare l'aggiornamento automatico del firmware (impostazione di fabbrica).

#### oppure

Nel campo "Aggiornamento automatico" selezionare "No" per disattivare l'aggiornamento automatico del firmware.

5. Selezionare [Salva].

#### Aggiornamento manuale del firmware

#### AVVISO

#### È possibile che i dati dell'impianto vadano persi!

Eseguire l'aggiornamento manuale del firmware solo se l'impianto FV non è in servizio (per es. di notte). In caso contrario si possono verificare delle incompletezze nella registrazione dei dati impianto.

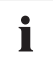

È possibile eseguire l'aggiornamento del firmware manualmente anche se è attivo l'aggiornamento automatico del firmware.

- 1. Selezionare "Sunny WebBox" nella struttura ad albero dell'impianto e selezionare "Configurazioni" nel menu apparecchio.
- 2. Selezionare il gruppo di parametri "Apparecchio > Aggiornamento".
- 3. Nel campo "Cercare ed installare l'update" selezionare [Esegui].
- Sunny WebBox verifica se è disponibile un nuovo aggiornamento del firmware. Se è disponibile un nuovo aggiornamento del firmware, Sunny WebBox lo scarica da Internet e avvia il processo di aggiornamento.

## 9.1.3 Aggiornamento del firmware con scheda SD

#### AVVISO

#### È possibile che i dati dell'impianto vadano persi!

Eseguire l'aggiornamento manuale del firmware solo se l'impianto FV non è in servizio (per es. di notte). In caso contrario si possono verificare delle incompletezze nella registrazione dei dati impianto.

#### AVVISO

#### I dati sulla scheda SD possono andare persi!

Non estrarre la scheda SD mentre lampeggia la spia verde o arancione del LED "SD CARD". Ciò può danneggiare irreparabilmente il file system della scheda SD e comportare la perdita dei dati. A seconda della quantità di dati il processo di scrittura può richiedere un certo tempo.

## È necessario utilizzare una scheda SD apposita per gli aggiornamenti del firmware

Per gli aggiornamenti del firmware utilizzare una scheda SD a parte sulla quale si trovano esclusivamente i file di aggiornamento per Sunny WebBox. Se sulla scheda SD esterna sono presenti file di aggiornamento, viene disattivata l'esportazione di file in formato XML e CSV.

Attenersi alle indicazioni relative alla scheda SD (vedere capitolo 14.1 "Indicazioni relative alla scheda SD" (pagina 53)).

- 1. Selezionare il file di aggiornamento desiderato nell'area download di www.SMA-Solar.com e scaricarlo sul computer.
- 2. Collegare una scheda SD al computer e crearvi una cartella dal nome "UPDATE".
- Copiare il file di aggiornamento scaricato (\*.up2) nella cartella "UPDATE" creata sulla scheda SD e quindi rimuovere la scheda SD dal computer.

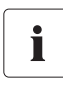

i

#### Salvare solo 1 file di aggiornamento nella cartella "UPDATE".

Nella cartella "UPDATE" deve esserci sempre solo 1 file di aggiornamento. Se nella cartella "UPDATE" si trova più di 1 file di aggiornamento, il firmware non viene aggiornato.

- 4. Scollegare l'alimentatore a spina di Sunny WebBox dalla presa di rete.
- 5. Inserire la scheda SD nell'apposito alloggiamento di Sunny WebBox.
- 6. Ricollegare l'alimentatore a spina di Sunny WebBox alla presa di rete.
- Dopo circa 90 secondi Sunny WebBox si avvia ed è pronto per l'uso.

## 9.2 Riavvio di Sunny WebBox tramite l'interfaccia utente

- 1. Selezionare "Sunny WebBox" nella struttura ad albero dell'impianto e selezionare "Configurazioni" nel menu apparecchio.
- 2. Selezionare il gruppo di parametri "Apparecchio > Sistema".
- 3. Nel campo "Indurre riavvio apparecchio" selezionare [Esegui].
- 4. Selezionare [OK].
- Sunny WebBox viene riavviato. Il riavvio è riuscito se i LED "SYSTEM" e "POWER" sono nuovamente illuminati di verde. Il processo di avvio può richiedere fino a 90 secondi.
  - Se i LED "SYSTEM" o "POWER" non sono verdi, consultare il capitolo 12.1 "Ricerca di guasti generale relativa a Sunny WebBox" (pagina 47).

## 9.3 Ripristino di Sunny WebBox tramite il tasto Reset

È possibile resettare Sunny WebBox agendo sul tasto di reset nascosto dentro un piccolo foro sul lato posteriore dello stesso Sunny WebBox. A tal fine è necessario che Sunny WebBox sia alimentato.

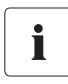

#### Salvataggio dei dati

Prima di resettare Sunny WebBox annotarsi in caso di necessità tutte le configurazioni, come per es. le impostazioni di rete o del portale. Salvare anche i dati del proprio impianto FV, per es. mediante scheda FD o download FTP, per evitare qualsiasi perdita di dati.

A seconda del tempo in cui il tasto Reset rimane premuto, Sunny WebBox esegue le operazioni riportate nella tabella sottostante:

| Durata            | Azione                                                                                                    |
|-------------------|----------------------------------------------------------------------------------------------------|
| 1 5 secondi       | Ripristino delle password alle impostazioni di fabbrica. Tutti gli altri<br>dati e impostazioni dell'impianto FV rimangono invariati.                                                                                         |
| 5 15 secondi      | Ripristino delle impostazioni di rete alle impostazioni di fabbrica.<br>Tutti gli altri dati e impostazioni dell'impianto FV rimangono<br>invariati.                                                                          |
| 15 60 secondi     | Resetta tutte le impostazioni (memoria eventi, impostazioni di rete,<br>configurazioni del portale e password) di Sunny WebBox alle<br>impostazioni di fabbrica. I dati dell'impianto FV vengono<br>completamente cancellati. |
| più di 60 secondi | Sunny WebBox non viene ripristinato. Tutte le altre impostazioni restano invariate.                                                                                                    |

- 1. Premere con un oggetto appuntito il tasto di reset nascosto nel foro.
- Sunny WebBox viene ripristinato.

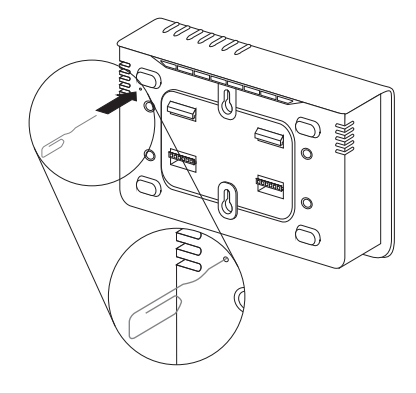

## 9.4 Rilevamento delle impostazioni di rete attuali di Sunny WebBox mediante la scheda SD

Con le seguenti operazioni è possibile rilevare la configurazione e il firmware attuali di Sunny WebBox, qualora non sia possibile accedere all'interfaccia utente.

Attenersi alle indicazioni relative alla scheda SD (vedere capitolo 14.1 "Indicazioni relative alla scheda SD" (pagina 53)).

- 1. Inserire la scheda SD nell'apposito alloggiamento di Sunny WebBox.
  - Sunny WebBox crea una cartella denominata "WEBBOX\_[numero di serie]" sulla scheda SD in cui salva il file xml "config.xml". Il processo di scrittura è concluso quando il LED "SD CARD" resta costantemente illuminato. Esempio: \WEBBOX\_0155000123\config.xml
- Quando il LED "SD CARD" rimane acceso, rimuovere la scheda SD dall'alloggiamento di Sunny WebBox.
- 3. Estrarre i dati della scheda SD con l'aiuto di un computer dotato di lettore di schede SD.
- 4. Nella cartella WebBox\_[numero di serie] aprire il file "config.xml" con un editor di testi oppure con un browser Internet.
- Rilevare le impostazioni di rete di Sunny WebBox (v. cap. 14.2 "Struttura del file config.xml" (pagina 53)).

## 10 Manutenzione e cura

## 10.1 Manutenzione

Eseguire con regolarità un controllo visivo volto a rilevare danneggiamenti e sporcizia presenti su Sunny WebBox.

## 10.2 Cura

## AVVISO

Danneggiamento dell'apparecchio a causa di infiltrazione di liquidi.

- Sunny WebBox non è impermeabile all'acqua. Impedire qualsiasi infiltrazione di liquido in Sunny WebBox.
- Per la pulizia dell'apparecchio utilizzare solo un panno umido per evitare che vi penetri dell'acqua. In caso di sporco più resistente è possibile utilizzare un panno impregnato con detergente non abrasivo e non corrosivo.

## 11 Messa fuori servizio

## 11.1 Smontaggio di Sunny WebBox

#### AVVISO

#### È possibile che i dati dell'impianto vadano persi!

Scollegare Sunny WebBox dalla tensione di alimentazione solo quando l'impianto FV non è in funzione (per es. di notte). In caso contrario si possono verificare delle incompletezze nella registrazione dei dati impianto.

#### AVVISO

#### I dati sulla scheda SD possono andare persi!

Non scollegare Sunny WebBox dall'alimentazione di tensione mentre il LED "SD CARD" lampeggia con luce verde o arancione. Ciò può danneggiare irreparabilmente il file system della scheda SD e comportare la perdita dei dati. A seconda della quantità di dati il processo di scrittura può richiedere un certo tempo.

- 1. Scollegare l'alimentatore a spina di Sunny WebBox dalla presa di rete.
- 2. Rimuovere il connettore CC dell'alimentatore dall'involucro.
- 3. Rimuovere il cavo di rete di Sunny WebBox.
- 4. Smontare Sunny WebBox, a seconda del tipo di montaggio, come segue:

#### Montaggio a parete

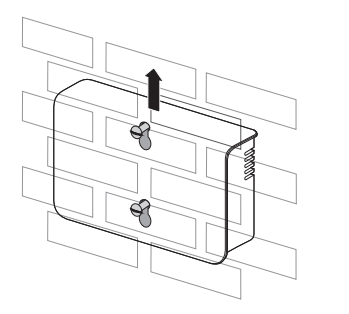

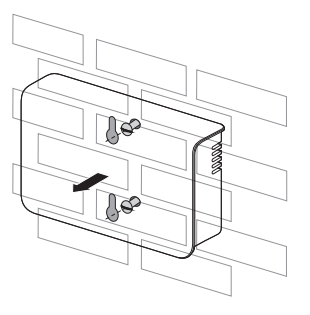

#### Montaggio su guida DIN

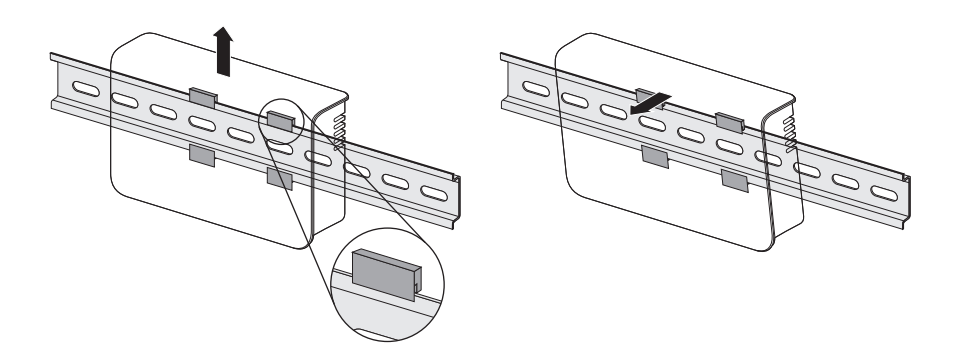

## 11.2 Imballaggio di Sunny WebBox

Per la spedizione utilizzare un imballaggio adeguato, possibilmente l'imballaggio originale.

## 11.3 Smaltimento di Sunny WebBox

Al termine della sua vita utile, smaltire Sunny WebBox in conformità con le normative di smaltimento in vigore nel luogo d'installazione per rifiuti elettronici o inviarlo a proprie spese a SMA Solar Technology AG contrassegnandolo con "ZUR ENTSORGUNG" (DA SMALTIRE).

## 12 Ricerca degli errori

## 12.1 Ricerca di guasti generale relativa a Sunny WebBox

| N. | Problema                                                         | Causa                                                                         | Soluzione                                                                                                    |
|----|------------------------------------------------------------------|-------------------------------------------------------------------------------|----------------------------------------------------------------------------------------------------|
| 1  | Sunny WebBox non<br>è accessibile<br>dall'interfaccia<br>utente. | Sunny WebBox non è<br>collegato alla rete o<br>all'alimentazione di tensione. | <ul> <li>Collegare Sunny WebBox con il<br/>cavo di rete direttamente al<br/>computer oppure alla rete locale e<br/>assicurarsi che Sunny WebBox sia<br/>alimentato (vedere pagina 23).</li> </ul> |
|    | Sunny WebBox<br>Assistant non è in                               | Errate impostazioni di rete<br>dei componenti di rete.                        | Utilizzare Sunny WebBox Assistant<br>per la messa in servizio.                                                                                                    |
|    | grado di trovare<br>Sunny WebBox.                                |                                                                               | <ul> <li>Controllare le impostazioni di rete<br/>del computer con cui si intende<br/>accedere a Sunny WebBox.<br/>Adeguare all'occorrenza le<br/>impostazioni di rete.</li> </ul>                 |
|    |                                                                  |                                                                               | <ul> <li>Eseguire un reset di Sunny WebBox<br/>(vedere pagina 42) e ripetere la<br/>messa in servizio.</li> </ul>                                                                                 |
|    |                                                                  |                                                                               | <ul> <li>Controllare le impostazioni di rete<br/>dei singoli componenti di rete<br/>(per es. router, server proxy, ecc.).<br/>Adeguare all'occorrenza le<br/>impostazioni di rete.</li> </ul>     |
|    |                                                                  |                                                                               | Rivolgersi al proprio amministratore<br>di rete.                                                                                                    |
|    |                                                                  | Un firewall blocca il<br>collegamento.                                        | <ul> <li>Disattivare il firewall del computer<br/>oppure consentire il collegamento.</li> </ul>                                                                                                   |
|    |                                                                  | Componenti di rete, cavo di<br>rete o connessioni a spina                     | <ul> <li>Sostituire i componenti difettosi o<br/>danneggiati della rete.</li> </ul>                                                                                                    |
|    |                                                                  | ditettosi o danneggiati.                                                      | • Rivolgersi al proprio amministratore di rete.                                                                                                    |

| N. | Problema                                                                                          | Causa                                                                         | Soluzione                                                                                                    |
|----|---------------------------------------------------------------------------------------------------|-------------------------------------------------------------------------------|----------------------------------------------------------------------------------------------------|
| 1  | Sunny WebBox non<br>è accessibile<br>dall'interfaccia<br>utente.<br><b>oppure</b><br>Sunny WebBox | Il browser Internet non è<br>configurato correttamente.                       | <ul> <li>Se nella rete è presente un server<br/>proxy, occorre inserire un'eccezione<br/>per il server proxy nel browser<br/>Internet (v. cap. 14.4 "Indicazioni<br/>relative al browser Internet"<br/>(pagina 56)).</li> </ul>                                                  |
|    | Assistant non è in<br>grado di trovare<br>Sunny WebBox.                                           | Collegamento Internet<br>assente.                                             | <ul> <li>Ripristinare l'accesso a internet. In<br/>caso di necessità rivolgersi al<br/>proprio provider Internet.</li> </ul>                                                                                                    |
|    |                                                                                                   | Sunny WebBox non è<br>correttamente avviato.                                  | <ul> <li>Per riavviare Sunny WebBox,<br/>scollegare l'alimentatore a spina<br/>dalla presa e inserirlo nuovamente<br/>dopo poco tempo. Questa<br/>operazione può provocare la<br/>perdita dei dati impianto archiviati.</li> </ul>                                               |
|    |                                                                                                   | Lo standard IPv6 non è<br>supportato dal server proxy.                        | <ul> <li>Utilizzare un server proxy che<br/>supporti lo standard IPv6.</li> </ul>                                                                                                    |
| 2  | II LED "SYSTEM"<br>lampeggia con luce<br>rossa.                                                   | Si è verificato un errore di<br>sistema.                                      | <ul> <li>Per riavviare Sunny WebBox,<br/>scollegare l'alimentatore a spina<br/>dalla presa e inserirlo nuovamente<br/>dopo poco tempo. Questa<br/>operazione può provocare la<br/>perdita dei dati impianto archiviati.</li> <li>Contattare il Servizio di assistenza</li> </ul> |
| 3  | Il LED "POWER" è<br>spento.                                                                       | Sunny WebBox non è<br>alimentato.                                             | <ul> <li>tecnica SMA.</li> <li>Verificare l'alimentazione di tensione<br/>della presa ed eliminare possibili<br/>anomalie.</li> </ul>                                                                                                    |
| 4  | Il LED "SD CARD" è<br>rosso.                                                                      | La scheda SD è piena.                                                         | • Sostituire la scheda SD o formattarla<br>nel formato FAT16.                                                                                                    |
|    |                                                                                                   | La scheda SD è di sola<br>lettura.                                            | Rimuovere la protezione da scrittura<br>della scheda SD.                                                                                                    |
|    |                                                                                                   | La cartella "UPDATE" nella<br>scheda SD contiene un file di<br>aggiornamento. | Cancellare il file di aggiornamento o<br>eseguire l'update.                                                                                                    |

| N. | Problema                                                        | Causa                                                                                                    | Soluzione                                                                                                    |
|----|-----------------------------------------------------------------|----------------------------------------------------------------------------------------------------|----------------------------------------------------------------------------------------------------|
| 5  | Impossibile<br>modificare i<br>parametri.                       | Non si dispone<br>dell'autorizzazione richiesta<br>per i parametri.                                                                                            | Cambiare gruppo utente.                                                                                                    |
|    |                                                                 | Si dispone di un inverter<br>equipaggiato in un secondo<br>momento con SMA<br><i>Bluetooth</i> Piggy-Back con<br>versione firmware<br>precedente a 02.00.00.R. | <ul> <li>Non vengono pertanto supportate la configurazione di parametri e la rappresentazione grafica dei valori energetici mensili e annuali.</li> <li>Eseguire un aggiornamento di <i>Bluetooth</i> Piggy-Back con l'aiuto di Sunny Explorer.</li> </ul> |
| 6  | Windows non<br>visualizza il<br>collegamento LAN.               | Il driver della scheda di rete<br>(scheda Ethernet) non è<br>installato.                                                                                       | <ul> <li>Controllare l'installazione<br/>dell'adattatore di rete nella gestione<br/>apparecchi e installare nuovamente<br/>il driver.</li> </ul>                                                                                                    |
|    |                                                                 | La scheda di rete del<br>computer è difettosa.                                                                                                    | • Sostituire la scheda di rete difettosa.                                                                                                    |
| 7  | Errore nella<br>rappresentazione<br>dell'interfaccia<br>utente. | JavaScript non è attivato.                                                                                                    | Attivare JavaScript nel proprio<br>browser Internet.                                                                                                    |

## 12.2 Ricerca errori per il collegamento Bluetooth

| N. | Problema                                                          | Causa                                                                                                    | Soluzione                                                                                                    |
|----|-------------------------------------------------------------------|----------------------------------------------------------------------------------------------------|----------------------------------------------------------------------------------------------------|
| 1  | Sunny WebBox<br>non visualizza<br>alcun apparecchio<br>Bluetooth. | È impostato un NetlD errato.                                                                                      | <ul> <li>Impostare il NetID dell'impianto FV<br/>(vedere capitolo 6.2 "Esecuzione<br/>delle impostazioni Bluetooth di<br/>Sunny WebBox" (pagina 24)) e<br/>ripetere la messa in servizio.</li> </ul>                                                                                                    |
|    |                                                                   | La qualità del collegamento<br>all'impianto <i>Bluetooth</i> è<br>scarsa.                                         | <ul> <li>Ridurre la distanza dagli apparecchi<br/>oppure utilizzare un SMA Bluetooth<br/>Repeater per aumentare la copertura<br/>radio. Ripetere la messa in servizio<br/>(vedere pagina 23).</li> </ul>                                                                                                    |
|    |                                                                   | All'impianto Bluetooth sono<br>già collegati 4 master.                                                            | <ul> <li>Rimuovere un master e ripetere la<br/>messa in servizio (vedere pagina 23).</li> </ul>                                                                                                    |
|    |                                                                   | All'apparecchio per stabilire<br>il collegamento all'impianto<br><i>Bluetooth</i> sono già collegate<br>2 utenze. | <ul> <li>Modificare la posizione di<br/>Sunny WebBox per stabilire un<br/>collegamento all'impianto per<br/>mezzo di un altro apparecchio<br/>oppure rimuovere un master<br/>dall'impianto. Ulteriori informazioni<br/>relative a SMA Bluetooth sono<br/>disponibili nell'area download del<br/>sito www.SMA-Solar.com.</li> </ul> |

| N. | Problema                                                                                                    | Causa                                                                                                    | Soluzione                                                                                                    |
|----|----------------------------------------------------------------------------------------------------|----------------------------------------------------------------------------------------------------|----------------------------------------------------------------------------------------------------|
| 2  | Inverter non<br>raggiungibile.                                                                                         | Il collegamento Bluetooth è<br>stato interrotto.                                                                                                    | <ul> <li>Attendere che il collegamento<br/>venga automaticamente ripristinato<br/>da Sunny WebBox.</li> </ul>                                                                                                    |
|    |                                                                                                    | l parametri per la<br>comunicazione Bluetooth<br>sono stati modificati.                                                                                     | Quando si impostano i parametri che<br>regolano il collegamento <i>Bluetooth</i><br>(ad esempio, i parametri relativi all'invio e<br>al Paese), la comunicazione tramite<br><i>Bluetooth</i> viene interrotta per qualche<br>istante, poiché gli inverter devono<br>eseguire il riavvio dell'interfaccia di<br>comunicazione. Ciò non riguarda gli<br>inverter equipaggiati in un secondo<br>momento con SMA <i>Bluetooth</i> Piggy-Back. |
|    |                                                                                                    |                                                                                                    | <ul> <li>Attendere che l'inverter si sia<br/>riavviato. A questo punto l'inverter<br/>sarà raggiungibile.</li> </ul>                                                                                                    |
|    |                                                                                                    | Gli inverter SMA<br>equipaggiati in un secondo<br>momento con SMA Bluetooth<br>Piggy-Back sono in modalità<br>notturna.                                     | <ul> <li>Attendere che l'inverter torni a<br/>operare nella modalità di esercizio<br/>standard. A questo punto l'inverter<br/>sarà raggiungibile.</li> </ul>                                                                                                    |
|    |                                                                                                    | L'inverter non è né impostato<br>né in funzione sullo stesso<br>NetID dell'impianto FV.                                                                     | <ul> <li>L'inverter deve essere impostato sul<br/>NetID dell'impianto FV e messo in<br/>servizio. Rivolgersi al proprio<br/>installatore.</li> </ul>                                                                                                    |
| 3  | Sunny WebBox<br>visualizza inverter<br>estranei.                                                                       | Il NetlD impostato è già<br>assegnato da un impianto FV<br>Bluetooth estraneo.                                                                              | <ul> <li>È necessario assegnare all'impianto<br/>FV un NetID libero. Rivolgersi al<br/>proprio installatore.</li> </ul>                                                                                                    |
| 4  | Nella struttura ad<br>albero<br>dell'impianto viene<br>visualizzato un<br>inverter come<br>apparecchio<br>sconosciuto. | L'inverter con Bluetooth<br>integrato dispone di una<br>versione firmware vecchia<br>(solo per inverter<br>SB 3000TL-20,<br>SB 4000TL-20,<br>SB 5000TL-20). | <ul> <li>Accertarsi che l'inverter con<br/>Bluetooth integrato sia dotato della<br/>versione firmware aggiornata<br/>(vedere la descrizione tecnica<br/>"Update del firmware con scheda<br/>SD" sul sito www.SMA-Solar.com).</li> </ul>                                                                                                    |
|    |                                                                                                    | Il nuovo tipo di inverter non<br>viene riconosciuto da<br>Sunny WebBox.                                                                                     | <ul> <li>Eseguire un aggiornamento di<br/>Sunny WebBox (v. pag. 38).</li> </ul>                                                                                                    |

## 13 Accessori

Nella tabella seguente sono riportati gli accessori e i pezzi di ricambio relativi al prodotto. I pezzi necessari possono essere ordinati presso SMA Solar Technology AG o al proprio rivenditore specializzato.

| Denominazione          | Breve descrizione                                                                                               | Codice d'ordine SMA |
|------------------------|----------------------------------------------------------------------------------------------------|---------------------|
| SMA Bluetooth Repeater | SMA Bluetooth Repeater per potenziare<br>la portata dei prodotti SMA Bluetooth<br>per applicazioni all'interno. | BTREP               |
| Scheda SD da 1 GB      | Secure Digital Memory Card 1 GB per<br>Sunny WebBox, I-Grade                                                    | Scheda SD 1 GB      |
| Scheda SD da 2 GB      | Secure Digital Memory Card 2 GB per<br>Sunny WebBox, I-Grade                                                    | Scheda SD 2 GB      |

## 14 Allegato

## 14.1 Indicazioni relative alla scheda SD

Per garantire il perfetto funzionamento della scheda SD, utilizzare le schede SD ordinabili presso SMA Solar Technology AG. Non è possibile garantire la compatibilità con tutte le schede SD in commercio. Sunny WebBox non supporta schede SDHC e schede SD con una capacità di memoria superiore a 2 GB.

Utilizzare solo schede SD formattate con il sistema di file FAT16. Se necessario formattare nuovamente la scheda SD con l'aiuto del computer.

Per aumentare la sicurezza dei dati, Sunny WebBox converte la scheda SD nel sistema di file TFAT (Transaction Safe FAT). Se si desidera cancellare il contenuto della scheda SD, è necessario formattare la scheda nel computer con il sistema di file FAT16.

## 14.2 Struttura del file config.xml

Il file di configurazione "config.xml" contiene informazioni sulle impostazioni di rete, sulla versione firmware e sulle restanti configurazioni di Sunny WebBox.

```
Esempio:
<?xml version='1.0' encoding='utf-8'?>
<WebBox>
 <Settings>
  <add kev='Version' value='1.0.40.B' />
  <add key='Plant-ID' value=" />
  <add key='User-ID' value='Max.Mustermann@SMA.de' />
  <add kev='DHCP' value='False' />
  <add key='IP-Address' value='192.168.0.168' />
  <add key='SubNetMask' value='255.255.255.0' />
  <add key='Gateway' value='192.168.0.1' />
  <add key='DNS-Server' value='192.168.0.1' />
  <add kev='NAT-Port' value='80' />
  <add kev='Webserver-Port' value='80' />
  <add key='Webservice-Port' value='80' />
 </Settings>
 </WebBox>
```

| Impostazione    | Significato                                                    |
|-----------------|----------------------------------------------------------------|
| Version         | L'attuale versione firmware di Sunny WebBox                    |
| Plant-ID        | Identificativo impianto per Sunny Portal                       |
| User-ID         | Identificativo utente per Sunny Portal                         |
| DHCP            | Mostra se le impostazioni di rete sono acquisite tramite DHCP. |
| IP-Address      | L'attuale indirizzo IP di Sunny WebBox                         |
| SubNetMask      | L'attuale maschera di rete secondaria di Sunny WebBox          |
| Gateway         | L'indirizzo IP di gateway impostato                            |
| DNS-Server      | L'indirizzo IP del server DNS impostato                        |
| NAT-Port        | La porta NAT attualmente impostata                             |
| Webserver-Port  | La porta del server Web attualmente impostata                  |
| Webservice-Port | La porta del Webservice attualmente impostata                  |

## 14.3 Struttura di un file di dati XML

```
Esempio:
<?xml version="1.0" encoding="utf-8"?>
<WebBox>
 <Info>
  <Created>2012-11-22T11:10:00</Created>
  <Culture>de</Culture>
  <UtcOffset>60</UtcOffset>
 </Info>
 <CurrentPublic>
  <Key>Meine Sunny WebBox:155001390:Metering.TotWhOut</Key>
  <Mean>34698.724</Mean>
  <Unit>kWh</Unit>
  <Base>1</Base>
  <Period>300</Period>
  <Timestamp>2012-11-22T11:10:00</Timestamp>
 </CurrentPublic>
 <MeanPublic>
  <Key>Meine Sunny WebBox:155001390:GridMs.TotW</Key>
  <Min>405</Min>
  <Max>3719</Max>
  <Mean>9019</Mean>
  <Unit>W</Unit>
  <Base>1</Base>
  <Period>300</Period>
  <Timestamp>2012-11-22T11:10:00</Timestamp>
 </MeanPublic>
 <MeanPublic>
 (...)
 </MeanPublic>
</WebBox>
```

| Impostazione                                           | Significato                                                                                                    |  |
|--------------------------------------------------------|----------------------------------------------------------------------------------------------------|--|
| Info                                                   | Informazione                                                                                                    |  |
| Create                                                 | Data di creazione                                                                                                    |  |
| Culture                                                | Lingua                                                                                                    |  |
| UtcOffset                                              | Offset in minuti rispetto a UTC (Universal Time Coordinated)                                                                                                    |  |
| MeanPublic                                             | Dati dei valori medi                                                                                                    |  |
| CurrentPublic                                          | Dati dei valori istantanei                                                                                                    |  |
| Кеу                                                    | Nome dell'elemento, costituito da nome dell'apparecchio, numero di serie<br>dell'apparecchio e dal nome del parametro. I singoli valori vengono separati<br>dai due punti. |  |
|                                                        | Esempio: <key>Sunny WebBox:155000234:Metering.TotWhOut</key>                                                                                                    |  |
| Min Valore minimo nell'intervallo di misura / fusione  |                                                                                                    |  |
| Max Valore massimo nell'intervallo di misura / fusione |                                                                                                    |  |
| Mean Valore medio nell'intervallo di misura / fusione  |                                                                                                    |  |
| Base                                                   | Numero di valori di misura nell'intervallo / numero di valori uniti                                                                                                    |  |
| Period                                                 | Lunghezza dell'intervallo di misura in secondi                                                                                                    |  |
| TimeStamp                                              | Indicatore di data e ora in cui è stato calcolato il valore medio                                                                                                    |  |

## 14.4 Indicazioni relative al browser Internet

Per richiamare l'interfaccia utente di Sunny WebBox è necessario disporre di un browser Internet aggiornato. È possibile utilizzare le impostazioni standard del proprio browser Internet.

- Accertarsi che nel browser Internet sia attivato JavaScript.
- Se nella rete è attivo un server proxy, è necessario impostare un'eccezione proxy nel proprio browser (vedere pagina 56).

## 14.5 Impostazione di un'eccezione proxy in Internet Explorer

- 1. Avviare Internet Explorer.
- 2. In Internet Explorer selezionare "Strumenti > Opzioni Internet".
- 3. Si apre la finestra "Opzioni Internet".
- 4. Cliccare sulla scheda "Connessioni" e selezionare [Impostazioni].
- 5. Selezionare [Avanzate].
- Nel campo "Non utilizzare il server proxy per gli indirizzi che iniziano per:" inserire l'indirizzo 192.168.\*.
- 7. Confermare l'immissione con [OK] e chiudere tutte le restanti finestre con [OK].

## 14.6 Attivazione di IPv6 in Windows XP SP2

Per trovare Sunny WebBox utilizzando Sunny WebBox Assistant è necessario disporre del protocollo IPv6.

IPv6 significa Internet Protocol version 6 e specifica le procedure necessarie per la trasmissione di dati da parte di una rete di trasmissione dati a pacchetti.

IPv6 è il successore di IPv4, che trova prevalentemente ancora applicazione in Internet. In Windows Vista, Windows 7, MacOS e Linux lo standard IPv6 è già attivato. È necessario attivare IPv6 in Windows XP SP2

Per attivare IPv6 procedere come segue:

- 1. In Windows selezionare "Start > Pannello di controllo > Connessioni di rete".
- 2. Fare doppio clic sulla connessione LAN, tramite la quale è connesso Sunny WebBox.
  - Nel caso in cui Windows visualizzi più connessioni LAN, è probabile che nel computer siano presenti più connessioni di rete. Assicurarsi di selezionare la giusta connessione di rete con cui il computer è collegato a Sunny WebBox. Consultare, se necessario, la guida del computer.
  - Se non viene visualizzata nessuna connessione LAN, consultare il capitolo 12.1 "Ricerca di guasti generale relativa a Sunny WebBox" (pagina 47).

☑ Si apre la finestra "Stato di connessione LAN".

3. Nella scheda "Generale" selezionare [Proprietà].

☑ Viene visualizzata la finestra di dialogo "Proprietà - local Area Connection (LAN)".

- 4. Attivare "Microsoft TCP/IP versione 6".
- 5. Selezionare [OK].

## 14.7 Assegnazione di indirizzo IP in una rete locale

Provvedere da soli a definire un indirizzo IP (Internet Protocol) statico. Ricorrere all'intervallo di indirizzi messo a disposizione dal router. Nella maggior parte dei casi, l'area di indirizzo dei router è compresa fra 192.168.0.1 e 192168255254. Se necessario consultare il manuale del router.

Assicurarsi nell'assegnazione dell'indirizzo IP che le prime tre parti dell'indirizzo IP siano identiche per tutte le utenze della stessa rete. Non è consentito inoltre assegnare più volte un indirizzo IP.

Esempio:

| Router:      | <b>192.168.0.</b> 1 |
|--------------|---------------------|
| Computer 1   | 192.168.0.2         |
| Computer 2   | 192.168.0.3         |
| Sunny WebBox | 192.168.0.168       |

## 15 Dati tecnici

## 15.1 Sunny WebBox con Bluetooth

#### Caratteristiche meccaniche

| Larghezza x altezza x profondità | 226 mm x 130 mm x 57 mm |  |
|----------------------------------|-------------------------|--|
| Peso                             | 750 g                   |  |

#### Alimentazione di tensione

| Potenza assorbita tipica  | 4 W  |
|---------------------------|------|
| Potenza assorbita massima | 12 W |

#### Condizioni ambientali

| Temperatura ambiente       | -20 °C +65 °C           |
|----------------------------|-------------------------|
| Umidità relativa dell'aria | 5% 95%, non condensante |
| Grado di protezione*       | IP20                    |

\*Tipo di protezione secondo DIN 60529

#### Comunicazione

| Sunny Boy, Sunny Mini Central*,<br>Windy Boy con interfaccia SMA Bluetooth | Bluetooth              |
|----------------------------------------------------------------------------|------------------------|
| Computer                                                                   | Ethernet 10 / 100 Mbit |
| Numero massimo di apparecchi SMA Bluetooth<br>con 1 master                 | 50                     |
| Numero massimo di apparecchi SMA Bluetooth con 2 master                    | 25                     |
| Portata radio massima Bluetooth in campo<br>aperto                         | 100 m                  |
| Portata massima di comunicazione Ethernet per segmento                     | 100 m                  |

\*Tranne USA

#### Altro

| Lingua dell'interfaccia utente           | Tedesco, inglese, francese, italiano, spagnolo, |
|------------------------------------------|-------------------------------------------------|
|                                          | greco, coreano, portoghese, ceco, olandese      |
| Memoria circolare interna                | 12,5 MB                                         |
| Ampliamento della memoria con schede SD* | 1 GB / 2 GB                                     |

\* Opzionale

## 15.2 Alimentatori a spina

### 15.2.1 CINCON, TRG30R 120

#### Caratteristiche meccaniche

| Larghezza x altezza x profondità | 107,8 mm x 57,5 mm x 33,5 mm |
|----------------------------------|------------------------------|
| Peso                             | 300 g                        |

#### Alimentazione di tensione

| Tensione          | 100 V 240 V CA, 50 / 60 Hz |
|-------------------|----------------------------|
| Corrente nominale | 0,8 A                      |

## 15.2.2 TaiyTech, TYT251200200UV/3000

#### Caratteristiche meccaniche

| Larghezza x altezza x profondità | 92,0 mm x 58,0 mm x 41,4 mm |
|----------------------------------|-----------------------------|
| Peso                             | 244 g                       |

#### Alimentazione di tensione

| Tensione          | 100 V 240 V CA, 50 / 60 Hz |
|-------------------|----------------------------|
| Corrente nominale | 0,75 A                     |

## 15.2.3 TaiyTech, TYT251200200EU/3000

#### Caratteristiche meccaniche

| Larghezza x altezza x profondità | 92,0 mm x 90,6 mm x 36,0 mm |
|----------------------------------|-----------------------------|
| Peso                             | 128 g                       |

#### Alimentazione di tensione

| Tensione          | 100 V 240 V CA, 50 / 60 Hz |
|-------------------|----------------------------|
| Corrente nominale | 0,75 A                     |

## 16 Contatto

In caso di problemi tecnici con i nostri prodotti si prega di rivolgersi al Servizio di assistenza tecnica SMA (Service Line). Per poter fornire un aiuto mirato, necessitiamo dei seguenti dati:

- Versione firmware di Sunny WebBox
- Numero di serie e versione hardware di Sunny WebBox
- Tipo di interfaccia di comunicazione fra Sunny WebBox e gli inverter
- Tipo e numero di serie degli inverter collegati all'impianto

SMA Italia S.r.l. Milano Business Park Edificio B2 Via dei Missaglia 97 20142 Milano Tel. +39 02 8934 7200 Fax +39 02 8934 7201 Service@SMA-Italia.com www.SMA-Italia.com

## Disposizioni legali

Le informazioni contenute in questa documentazione sono proprietà di SMA Solar Technology AG. Per la pubblicazione, integrale o parziale, è necessario il consenso scritto di SMA Solar Technology AG. La riproduzione per scopi interni all'azienda, destinata alla valutazione del prodotto o al suo utilizzo corretto, è consentita e non è soggetta ad approvazione.

#### Dichiarazione di conformità

SMA Solar Technology AG dichiara con la presente che l'apparecchio descritto / gli apparecchi descritti corrisponde / corrispondono ai requisiti fondamentali e alle altre norme rilevanti della direttiva 1999/5/CE. La dichiarazione di conformità CE completa è disponibile sul sito www.SMA-Solar.com.

#### Garanzia di fabbrica SMA

Le attuali condizioni di garanzia sono allegate all'apparecchio. In caso di necessità, è possibile scaricarle dal sito Internet www.SMA-Solar.com o ottenerle in formato cartaceo attraverso i normali canali di distribuzione.

#### Marchio

Tutti i marchi sono validi anche se gli stessi non sono contrassegnati separatamente. L'assenza di contrassegno non significa che un prodotto o un marchio non siano registrati.

Il marchio e il logo Bluetooth<sup>®</sup> sono marchi registrati di proprietà di Bluetooth SIG, Inc.; il loro utilizzo da parte di SMA Solar Technology AG è autorizzato con licenza.

QR Code<sup>®</sup> è un marchio registrato di DENSO WAVE INCORPORATED.

#### SMA Solar Technology AG

Sonnenallee 1 34266 Niestetal Germania Tel. +49 561 9522-0 Fax +49 561 9522-100 www.SMA.de E-Mail: info@SMA.de © 2004-2012 SMA Solar Technology AG. Tutti i diritti riservati.

## SMA Solar Technology

# www.SMA-Solar.com

SMA Solar Technology AG www.SMA.de

SMA Australia Pty. Ltd. www.SMA-Australia.com.au

SMA Benelux bvba/sprl www.SMA-Benelux.com

SMA Beijing Commercial Company Ltd. www.SMA-China.com.cn

SMA Central & Eastern Europe s.r.o. www.SMA-Czech.com

SMA France S.A.S. www.SMA-France.com

SMA Hellas AE www.SMA-Hellas.com

SMA Ibérica Tecnología Solar, S.L.U. www.SMA-Iberica.com SMA Solar India Pvt. Ltd. www.SMA-India.com

SMA Italia S.r.l. www.SMA-Italia.com

SMA Japan K.K. www.SMA-Japan.com

SMA Technology Korea Co., Ltd. www.SMA-Korea.com

SMA Middle East LLC www.SMA-Me.com

SMA Portugal - Niestetal Services Unipessoal Lda www.SMA-Portugal.com

SMA Solar (Thailand) Co., Ltd. www.SMA-Thailand.com

SMA Solar UK Ltd. www.SMA-UK.com

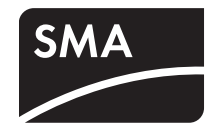